Ministère de l'emploi et de la Formation Professionnelle \*\*\*\*\*\*\*\*\*\*\* Centre de Formation Professionnelle la Canadienne

> B.P.: 837 Bafoussam Tel: +237 695 82 92 30 / 671 33 78 29

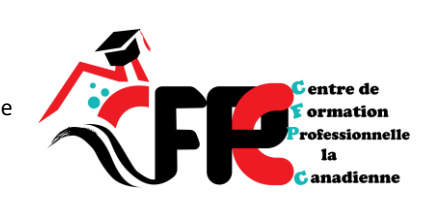

Ministry of employent and Vacational Training \*\*\*\*\*\*\*\*\*

Canadian Vocational Training center

contact@cfpcanadienne.com www.cfpcanadiennecom \*\*\*\*\*\*\*\*\*

Crée et agrée, renouvelée par Arrêté ministériel N° 00000226/MINEFOP/SG/DFOP/SDGSF/SBAC

# **TP- EXCEL**

# **Spécialités :**

- Secrétariat Bureautique (SBU)
- Secrétariat Comptable (SC)
- Secrétariat de Direction (SD)

Reproduisez l'extrait de feuille de calcul suivant :

|    | Α          | В                  | С           | D    | E            |       |
|----|------------|--------------------|-------------|------|--------------|-------|
| 1  | Villo      | Nombro d'adhóronte | Bourcontago | N    | Iombre d'adh | nérer |
| 2  | ville      | Nombre u aunerents | Pourcentage | 2015 | 2016         |       |
| 3  | Paris      | 764                | 0,494       | 191  | 225          |       |
| 4  | Marseille  | 295                | 0,191       | 74   | 88           |       |
| 5  | Lyon       | 128                | 0,083       | 36   | 39           |       |
| 6  | Toulouse   | 143                | 0,092       | 24   | 47           |       |
| 7  | Nice       | 66                 | 0,043       | 19   | 22           |       |
| 8  | Nantes     | 78                 | 0,050       | 19   | 25           |       |
| 9  | Strasbourg | 74                 | 0,048       | 18   | 24           |       |
| 10 | Total      | 1548               | 1,000       | 381  | 470          |       |

# Prérequis

Il convient de lire le <u>Cours Excel 2016</u> jusqu'au 4<sup>ème</sup> chapitre <u>Mise en forme</u> avant d'entamer cet exercice.

# **Question 1**

Reproduisez l'extrait de feuille de calcul suivant :

|    | A          | В                  | С           | D    | E            | F             | G    |
|----|------------|--------------------|-------------|------|--------------|---------------|------|
| 1  | Villo      | Nombro d'adhóronte | Bourcontago | N    | Iombre d'adl | nérents par a | n    |
| 2  | ville      | Nombre u aunerents | Pourcentage | 2015 | 2016         | 2017          | 2018 |
| 3  | Paris      | 764                | 0,494       | 191  | 225          | 250           | 98   |
| 4  | Marseille  | 295                | 0,191       | 74   | 88           | 91            | 42   |
| 5  | Lyon       | 128                | 0,083       | 36   | 39           | 37            | 16   |
| 6  | Toulouse   | 143                | 0,092       | 24   | 47           | 52            | 20   |
| 7  | Nice       | 66                 | 0,043       | 19   | 22           | 15            | 10   |
| 8  | Nantes     | 78                 | 0,050       | 19   | 25           | 23            | 11   |
| 9  | Strasbourg | 74                 | 0,048       | 18   | 24           | 22            | 10   |
| 10 | Total      | 1548               | 1,000       | 381  | 470          | 490           | 207  |

# Question 2

Modifiez la mise en forme comme suit :

|    | А          | В           | С           | D    | E           | F           | G    |
|----|------------|-------------|-------------|------|-------------|-------------|------|
| 1  | Villa      | Nombre      | Dourcontago | No   | ombre d'adh | nérents par | an   |
| 2  | ville      | d'adhérents | Pourcentage | 2015 | 2016        | 2017        | 2018 |
| 3  | Paris      | 764         | 49,4%       | 191  | 225         | 250         | 98   |
| 4  | Marseille  | 295         | 19,1%       | 74   | 88          | 91          | 42   |
| 5  | Lyon       | 128         | 8,3%        | 36   | 39          | 37          | 16   |
| 6  | Toulouse   | 143         | 9,2%        | 24   | 47          | 52          | 20   |
| 7  | Nice       | 66          | 4,3%        | 19   | 22          | 15          | 10   |
| 8  | Nantes     | 78          | 5,0%        | 19   | 25          | 23          | 11   |
| 9  | Strasbourg | 74          | 4,8%        | 18   | 24          | 22          | 10   |
| 10 | Total      | 1548        | 100,0%      | 381  | 470         | 490         | 207  |

## Indications Exercice 1 - Mise en forme

## **Question 1**

Pour reproduire l'extrait mentionné, il faut :

M. WAFFO LELE ROSTAND / Mathématicien- Informaticien © CFP-Canadienne 2023

- 1 Fusionner les plages de cellules :
  - A1:A2
  - B1:B2
  - C1:C2
  - D1:G1

Je vous rappelle que pour fusionner une plage de cellules, il faut la sélectionner, puis cliquez sur la commande **Fusionner et centrer** du groupe **Alignement** de l'onglet **Accueil** du ruban.

| Fichier          | Accu   | ieil | Ir  | iserti     | on Mise en | page         | Formules               | Données  | Rév        | isio | n Aff        | ichage | l           | Dével                   |
|------------------|--------|------|-----|------------|------------|--------------|------------------------|----------|------------|------|--------------|--------|-------------|-------------------------|
| د <mark>1</mark> | 6      | Cali | bri |            | × 11 ×     | A A          | = = =                  | ≫ •¶     | + ab<br>C≁ |      | Standar      | d      |             | Ŧ                       |
| Coller           | *      | G    | Ι   | <u>s</u> . | - 🛛 - 🖉    | • <u>A</u> • | $\equiv \equiv \equiv$ | €≣ ₹≣    | Ē          | •    | <b>₽</b> - 9 | 6 000  | 00 <b>,</b> | ,00<br>- <b>&gt;</b> ,0 |
| Presse-papi      | iers 🗔 |      |     |            | Police     | G.           | AI                     | ignement |            | E.   | N            | ombre  |             | E.                      |

- 2 Mettre en caractère gras le texte des plages de cellules :
  - A1:G2
  - A1:A10
  - A10:G10

Pour cela sélectionner ces 3 plages de cellules simultanément. Je vous rappelle comment :

- Sélectionnez la plage A1:G2
- Maintenez la touche Ctrl du clavier enfoncée
- Sélectionnez la plage A2:A9, puis la plage A10:G10
- Relâchez la touche Ctrl du clavier

Cliquez ensuite sur la commande Gras du groupe Police de l'onglet Accueil du ruban

| Fichier     | Accueil | Inser      | tion Mise er | n page – Fo    | ormules | Données | Révisio  | n Affichage | Dével                      |
|-------------|---------|------------|--------------|----------------|---------|---------|----------|-------------|----------------------------|
|             | 6       | alibri     | × 11 ×       | A A =          | = = =   | ≫ ▶¶ -  | ab<br>c≁ | Standard    | •                          |
| Coller      | y G     | I <u>S</u> | • 🛛 • 🖉 🖄    | • <u>A</u> • I |         | €≣ →≡   | *        | \$ • % 000  | 00, 0, <b>-</b><br>,00 →,0 |
| Presse-papi | ers 🖫   |            | Police       | G              | Alig    | Inement | E.       | Nombre      | E.                         |

3 - Elargir les colonnes B et C

# Question 2

1 - Sélectionnez simultanément les plages A1:G2 et A10:G10 et :

• Ajouter la couleur de remplissage en bleu. Cliquez pour cela sur la petite flèche du bouton **Couleur de remplissage** du groupe **Police** de l'onglet **Accueil** du ruban. Choisir la couleur bleue au menu qui apparaît :

| Fic  | hier Accu    | eil Insertion  | Mise en page | Formules       | Données       | Révisior        | n Affichage         | Développ               |
|------|--------------|----------------|--------------|----------------|---------------|-----------------|---------------------|------------------------|
| ľ    | <b>* *</b>   | Calibri        | • 11 • A A   | = = =          | %⁄- •¶ ·      | , ab            | Standard            | Ŧ                      |
| Co   | oller        | G I <u>S</u> - | 🛛 • 🚺 • 🗛 •  | ===            | €≣ →≣         | *               | <b>♀</b> • % ∞      | €0,00 N<br>,00 \$,0 CO |
| Pres | se-papiers 🕞 | Polic          | e Couleurs d | u thème        | ent           | r <sub>21</sub> | Nombre              | Es .                   |
| A1   | 10 -         | : × ~          | f3           |                |               |                 |                     |                        |
|      | А            | В              |              |                |               | E               | F                   | G                      |
| 1    | Ville        | Nombre d'adhé  | irent:       |                | Non           | nbre d'adh      | nérents par ar      | ı                      |
| 2    | VIIIC        | Nombre a dane  | Couleurs st  | ta Bleu, Accen | tuation1, plu | us sombre 2     | <sup>5 %</sup> 2017 | 2018                   |
| 3    | Paris        |                | 76 📕 📕 📒     |                | 91            | 225             | 250                 | 98                     |
| 4    | Marseille    |                | 29 Aucun     | remplissage    | 74            | 88              | 91                  | 42                     |
| 5    | Lyon         |                | 12 🔬 Autres  | couleurs       | 36            | 39              | 37                  | 16                     |
| 6    | Toulouse     |                | 145          | ,0JZ           | 24            | 47              | 52                  | 20                     |

• Appliquez ensuite la couleur blanche au texte. Cliquez pour cela sur la petite flèche du bouton **Couleur de police** du groupe **Police** de l'onglet **Accueil** du ruban. Choisir la couleur blanche au menu qui apparaît

| Fic  | hier Accu                  | eil Insertion Mi  | se en page | Formules               | Données                          | Révision   | Affichage      | Développ    |
|------|----------------------------|-------------------|------------|------------------------|----------------------------------|------------|----------------|-------------|
| ľ    | °. %<br>□ <sub>□ •</sub> . | Calibri • 11      | • A A      | = = =                  | ≫ - •¶                           | → ab<br>C+ | Standard       |             |
| Co   | oller                      | G I <u>S</u> -    | 🖄 • 🔺 •    | $\equiv \equiv \equiv$ | €≣⇒≣                             | -          | <b>≌</b> - % ∞ | N 00, 00, N |
| Pres | se-papiers 🗔               | Police            |            | Automatique            |                                  | G.         | Nombre         | G           |
| A1   | .0 -                       | : × ✓ J           | Coul       | leurs du thèm          | e<br>III <mark>II</mark> III III |            |                |             |
|      | А                          | В                 | Bla        | nc Arrière-plar        | 1                                | E          | F              | G           |
| 1    | Villo                      | Nombro d'adhóroni | De De      |                        |                                  | nbre d'adh | iérents par ai | ۱           |
| 2    | ville                      | Nombre u aunerem  | 15 PC      |                        |                                  | 2016       | 2017           | 2018        |
| 3    | Paris                      | 7                 | 54 Cou     | leurs standard         |                                  | 225        | 250            | 98          |
| 4    | Marseille                  | 29                | 95         |                        |                                  | 88         | 91             | 42          |
| 5    | Lyon                       | 12                | 28         | Autres couleur         | s                                | 39         | 37             | 16          |
| 6    | Toulouse                   | 14                | 43         | J,UJZ                  | 24                               | 47         | 52             | 20          |

• Augmenter la taille de police à 14. Entrez à l'aide du clavier la valeur 14 au champ **Taille de police** au groupe **Police** de l'onglet **Accueil** du ruban. Validez avec la touche **Entrer** du clavier. Une alternative est de cliquez sur le bouton **Augmenter la taille de police** plusieurs fois jusqu'à avoir la taille voulue

| Fichier    | Accu     | ueil | Ir  | nsertion   | Mis  | e en p     | age        | Formules | Données    | Révisio  |
|------------|----------|------|-----|------------|------|------------|------------|----------|------------|----------|
|            | κ.       | Cali | bri |            | • 14 | <u>) (</u> | AÎ AĬ      | = =      | = ≫· • • • | ab<br>C+ |
| Coller     | ≡ ·<br>≶ | G    | I   | <u>s</u> - | •    | <u></u> -  | <u>A</u> - |          | ≣ €≣ ∋≣    | •        |
| Presse-pap | iers 🖫   |      |     | Pol        | lice |            | E.         |          | Alignement | G.       |

• Appliquez les bordures. Cliquez pour cela sur la petite flèche du bouton **Bordure** du groupe **Police** de l'onglet **Accueil** du ruban. Cliquez sur **Autres bordures**... au menu qui apparaît :

| Fic   | hier Acci    | ueil I  | nsertion   | N   | Mise en page         | e Formu              | les Do     | nnées        | Révisio  | n Afficha       | ge Dévelo      |
|-------|--------------|---------|------------|-----|----------------------|----------------------|------------|--------------|----------|-----------------|----------------|
|       | <b>*</b>     | Calibri |            | Ŧ   | 14 • A               | ≡ ≡                  | = %        | - ►¶ -       | ab<br>C₽ | Standard        | -              |
| Co    | oller 😽      | G I     | <u>s</u> - | -   | - 🖄 - 🔺              | • = =                | = =        | <del>)</del> | •        | <b>₽</b> • % 00 | 00, 00, 00, 00 |
| Press | se-papiers 🗔 |         | Pc         | Bor | rdures               |                      |            |              | 5        | Nomb            | re 🖬           |
|       | <u> </u>     |         | ~          |     | Bordure inf          | érieure              |            |              |          |                 |                |
| Al    | .0           |         |            |     | Bordure su           | <u>p</u> érieure     |            |              |          |                 |                |
|       | А            |         | В          |     | Bordure ga           | uche                 |            |              |          | F               | G              |
| 1     | Vill-        |         | الم دالي   |     | Bordure d <u>r</u> o | oite                 |            |              | adhé     | erents pa       | r an           |
| 2     | ville        | mpre    | aar        |     | Aucune bor           | rdure                |            |              | 16       | 2017            | 2018           |
| 3     | Paris        |         |            | Ħ   | –<br>Toutes les k    | ordures              |            |              | 225      | 250             | 98             |
| 4     | Marseille    |         |            |     | Bordures ex          | térieures            |            |              | 88       | 91              | 42             |
| 5     | Lyon         |         |            |     | Bordures ex          | térieures én         | aissas     |              | 39       | 37              | 16             |
| 6     | Toulouse     |         |            |     | <u>b</u> ordures ex  | ceneures ep          | disses     |              | 47       | 52              | 20             |
| 7     | Nice         |         |            |     | Bordure do           | uble en ba <u>s</u>  |            |              | 22       | 15              | 10             |
| 8     | Nantes       |         |            |     | Bordure <u>é</u> pa  | aisse en bas         |            |              | 25       | 23              | 11             |
| 9     | Strasbourg   |         | 1          |     | Bor <u>d</u> ure en  | haut et en b         | as         |              | 24       | 400             | 10             |
| 10    | lotal        |         | 1          |     | Bordure si <u>m</u>  | <u>n</u> ple en haut | et épaisse | en bas       | 70       | 490             | 207            |
| 11    |              |         |            |     | Bordure sin          | nple e <u>n</u> haut | et double  | en bas       |          |                 |                |
| 12    |              |         |            | Tra | çage des bo          | rdures               |            |              |          |                 |                |
| 14    |              |         |            | 2   | <u>T</u> racer les b | ordures              |            |              |          |                 |                |
| 15    |              |         | _          | Ð   | Tracer les b         | ordures de o         | arille     |              |          |                 |                |
| 16    |              |         |            |     | -<br>Fffacer les k   | -<br>bordures        | ·          |              |          |                 |                |
| 17    |              |         |            |     | Couleur du           | trait                |            |              |          |                 |                |
| 18    |              |         |            |     | Chulo do trai        | i+                   |            |              |          |                 |                |
| 19    |              |         |            |     | Style de trai        |                      |            | _            |          |                 |                |
| 20    |              |         | L          | Ш   | Autres bord          | dures                |            |              |          |                 |                |

La boite de dialogue Format de cellule est ouverte à l'onglet Bordure :

- Sélectionnez la couleur blanche
- Cliquez sur le bouton Intérieur
- Cliquez sur le bouton **OK**

| Format de                                           | cellule                           |        |                                           |                                                    |                   |                | ?        | $\times$ |
|-----------------------------------------------------|-----------------------------------|--------|-------------------------------------------|----------------------------------------------------|-------------------|----------------|----------|----------|
| Nombre                                              | Alignement                        | Police | Bordure                                   | Remplissage                                        | Protection        |                |          |          |
| Ligne<br><u>S</u> tyle :<br>Aucu<br><br><br>Couleur | ine                               |        | Présélections<br><u>A</u> uc<br>Bordure – | s<br>une <u>C</u> ontour<br><br>Texte T<br>Texte T | Intérieur<br>exte |                |          |          |
| A                                                   | utomatique 1                      | ~      |                                           | т                                                  | г                 | -              |          |          |
|                                                     | utomatique                        |        |                                           |                                                    |                   |                |          |          |
| Blanc                                               | urs du thème<br>c, Arrière-plan 1 |        | t être applie                             | qué en cliquan                                     | t sur l'une des   | présélections, | sur l'ap | erçu     |
| ■ ■  <br>& &                                        | u <u>t</u> res couleurs.          |        |                                           |                                                    | <b>C</b>          | ок 4           | Ann      | uler     |

2 - Sélectionnez la cellule B1 et cliquez sur le bouton **Renvoyer à la ligne automatiquement** du groupe **Alignement** de l'onglet **Accueil** du ruban

| Fie  | chier Accue  | eil Insertion M  | /lise en page Fori              | mules Donr          | nées Révisi     | ion Afficha      | ge Dével                   | oppeur Cor                            | mpléments Aide                          |
|------|--------------|------------------|---------------------------------|---------------------|-----------------|------------------|----------------------------|---------------------------------------|-----------------------------------------|
| c    | oller        | Calibri •        |                                 | ≡ = ≫··<br>≡ = •≡ • | ▶¶ <b>-</b> [@) | Standard         | ▼<br>00, 0,⇒<br>0,¢ 00,    | Mise en forme<br>conditionnelle       | • Mettre sous forme<br>• de tableau •   |
| Pres | se-papiers 🗔 | Police           | Gi l                            | Aligneme            | nt a            | S Nomb           | re 🕞                       |                                       | Styles                                  |
| B1   | L Ŧ          | : × 🗸            | <i>f</i> <sub>x</sub> Nombre d' | adhérents           | Rer             | nvoyer à la lign | e automatiqu               | iement                                |                                         |
|      | А            | В                | с                               | D                   | E 1             | Microsoft E      | Rendre tout<br>dans une ce | le contenu d'ui<br>Ilule, en l'affich | ne cellule visible<br>ant sur plusieurs |
| 1    | Vill-        | مر ماله ماله شده | Deveration                      | Nombre              |                 |                  | lignes.                    |                                       |                                         |
| 2    | ville        | mpre d adhere    | Pourcentage                     | 2015                | 2(              | Microsoft        |                            |                                       |                                         |
| 3    | Paris        | 764              | 0,494                           | 191                 | 1               | Excel            |                            |                                       |                                         |
| 4    | Marseille    | 295              | 0,191                           | 74                  | 2               |                  |                            |                                       |                                         |
| 5    | Lyon         | 128              | 0,083                           | 36                  |                 |                  |                            |                                       |                                         |
| 6    | Toulouse     | 143              | 0,092                           | 24                  | ?               | En savoir plus   |                            |                                       |                                         |
| 7    | Nice         | 66               | 0,043                           | 19                  | 22              | 15               | 10                         | )                                     |                                         |
| 8    | Nantes       | 78               | 0,050                           | 19                  | 25              | 23               | 11                         | L                                     |                                         |
| 9    | Strasbourg   | 74               | 0,048                           | 18                  | 24              | 22               | 10                         | )                                     |                                         |
| 10   | Total 1548   |                  | 1,000                           | 381                 | 470             | 490              | 207                        |                                       |                                         |

3 - Sélectionnez la plage A3:G9 et appliquez les bordures en cliquant sur le bouton **Toutes les bordures :** 

| Fic  | hier Accue   | eil Insertion  | ľ          | Vise en page             | Formules                              | Données      | Révisio    | n Afficha      | ige Dévelo                         |
|------|--------------|----------------|------------|--------------------------|---------------------------------------|--------------|------------|----------------|------------------------------------|
| ľ    | <b>*</b> *   | Calibri        | Ŧ          | 11 • A A                 | = =                                   | ≫- •¶ -      | ab         | Standard       | -                                  |
| Co   | oller 💉      | G I <u>S</u> - | <b>H</b> · | - <u>A</u> - <u>A</u> -  | $\equiv \equiv \equiv$                | €≣→≣         | <b>=</b> - | <b>♀</b> ~ % º | 00 <del>,</del> 00 <del>,</del> 00 |
| Pres | se-papiers 🖫 | Po             | Bo         | rdures                   |                                       |              | 5          | Nomb           | ore 🕞                              |
|      | _            |                |            | Bordure inférie          | ure                                   |              |            |                |                                    |
| A    | ş • •        |                |            | Bordure su <u>p</u> érie | eure                                  |              |            |                |                                    |
|      | А            | В              |            | Bordure gauche           | e                                     |              |            | F              | G                                  |
| 1    | Ville        | Nombr          |            | Bordure d <u>r</u> oite  |                                       |              | adhe       | érents pa      | r an                               |
| 2    | ville        | d'adhére       |            | A <u>u</u> cune bordur   | e                                     |              | 16         | 2017           | 2018                               |
| 3    | Paris        |                |            | Tout <u>e</u> s les bord | ures                                  |              | 225        | 250            | 98                                 |
| 4    | Marseille    |                |            | Bordures extérie         | eures                                 |              | 88         | 91             | 42                                 |
| 5    | Lyon         |                |            | Dendunes estário         | · · · · · · · · · · · · · · · · · · · |              | 39         | 37             | 16                                 |
| 6    | Toulouse     |                |            | Bordures exterio         | eures epaisses                        |              | 47         | 52             | 20                                 |
| 7    | Nice         |                |            | Bordure double           | en ba <u>s</u>                        |              | 22         | 15             | 10                                 |
| 8    | Nantes       |                |            | Bordure <u>é</u> paisse  | e en bas                              |              | 25         | 23             | 11                                 |
| 9    | Strasbourg   |                |            | Bordure en hau           | t et en bas                           |              | 24         | 22             | 10                                 |
| 10   | Total        | 1              |            | –<br>Bordure simple      | en haut et ép                         | aisse en bas | 70         | 490            | 207                                |

4 - Sélectionnez simultanément les plages A4:G4, A6:G6 et A8:G8. Appliquez une couleur de remplissage bleu gris :

| Fic  | hier Accue   | il Insertion N            | lise en page 🛛 Fori       | mules Don          | nées Révisi   | ion Afficha    | ige Dévelo     |
|------|--------------|---------------------------|---------------------------|--------------------|---------------|----------------|----------------|
| ľ    | <b>*</b> *   | Calibri 🔹 1               | 1 • A A =                 | ≡ _ %.             | ▶¶ - ab       | Standard       | •              |
| Co   | oller 💉      | G <i>I</i> <u>S</u> - ⊞ - | 🖉 • A • 🚍                 | == = =             |               | <b>₽</b> + % º | 00, 00, 00, 00 |
| Pres | se-papiers 🖬 | Police                    | Couleurs du thè           | me e               | ent r         | Nomi           | ore 🖫          |
| A٤   |              | : × 🗸                     | fs O                      |                    |               |                |                |
|      | А            | В                         | Bleug                     | jris, Texte 2, plu | ıs clair 80 % | F              | G              |
| 1    | V:11-        | Villo Nombre              |                           |                    | nbre d'adh    | érents pa      | r an           |
| 2    | ville        | d'adhérents               | Couleurs standa           | rd                 | 2016          | 2017           | 2018           |
| 3    | Paris        | 764                       |                           | liceage            | 225           | 250            | 98             |
| 4    | Marseille    | 295                       | Aucu <u>n</u> remp        | nissage            | 88            | 91             | 42             |
| 5    | Lyon         | 128                       | 🛛 🚷 A <u>u</u> tres coule | eurs               | 39            | 37             | 16             |
| 6    | Toulouse     | 143                       | 0,092                     | 24                 | 47            | 52             | 20             |
| 7    | Nice         | 66                        | 0,043                     | 19                 | 22            | 15             | 10             |
| 8    | Nantes       | 78                        | 0,050                     | 19                 | 25            | 23             | 11             |
| 9    | Strasbourg   | 74                        | 0,048                     | 18                 | 24            | 22             | 10             |
| 10   | Total        | 1548                      | 1,000                     | 381                | 470           | 490            | 207            |

5 - Sélectionnez la plage C3:C10 et cliquez sur le bouton **Style de pourcentage** au groupe **Nombre** de l'onglet **Accueil** du ruban

| Fie  | chier Accue                                                                           | il Insertion N     | 1ise en page Fori       | mules Don | nées Révis | ion Afficha | age Dévelo          | oppeur Con                      | pléments                     |
|------|---------------------------------------------------------------------------------------|--------------------|-------------------------|-----------|------------|-------------|---------------------|---------------------------------|------------------------------|
|      | <b>*</b>                                                                              | Calibri 🝷 1        | 1 • A A =               | ≡ _ ≫     | ▶¶ - ab    | Personnalis | ée 🔻                |                                 |                              |
| C    | oller 💉                                                                               | G I <u>S</u> → ⊞ → | <u>♪</u> • <u>A</u> • ≡ | == = = :  |            | - 😴 - %     | 00, 00<br>0, 00, 00 | Mise en forme<br>conditionnelle | Mettre sous fo<br>de tableau |
| Pres | se-papiers 🕞                                                                          | Police             | Est.                    | Aligneme  | ent i      | S Nom       | bre 🕞               |                                 | Styles                       |
| C    | C3 $\mathbf{x}$ : $\mathbf{x}$ $\mathbf{f}_{\mathbf{x}}$ =B3/B\$10 Style de pourcenta |                    |                         |           |            |             | tage (Ctrl+Shif     | t+%)                            |                              |
|      |                                                                                       |                    | Jx                      |           |            | Aff         | icher sous la fo    | rme d'un pourc                  | entage.                      |
|      | Α                                                                                     | В                  | С                       | D         | E          | F           | G                   | н                               | 1                            |
| 1    | Ville Nombre Pourcentage                                                              |                    |                         | Non       | nbre d'adh | nérents pa  | r an                |                                 |                              |
| 2    | ville                                                                                 | d'adhérents        | Pourcentage             | 2015      | 2016       | 2017        | 2018                |                                 |                              |
| 3    | Paris                                                                                 | 764                | 0,494                   | 191       | 225        | 250         | 98                  |                                 |                              |
| 4    | Marseille                                                                             | 295                | 0,191                   | 74        | 88         | 91          | 42                  |                                 |                              |
| 5    | Lyon                                                                                  | 128                | 0,083                   | 36        | 39         | 37          | 16                  |                                 |                              |
| 6    | Toulouse                                                                              | 143                | 0,092                   | 24        | 47         | 52          | 20                  |                                 |                              |
| 7    | Nice                                                                                  | 66                 | 0,043                   | 19        | 22         | 15          | 10                  |                                 |                              |
| 8    | Nantes                                                                                | 78                 | 0,050                   | 19        | 25         | 23          | 11                  |                                 |                              |
| 9    | Strasbourg                                                                            | 74                 | 0,048                   | 18        | 24         | 22          | 10                  |                                 |                              |
| 10   | Total                                                                                 | 1548               | 1,000                   | 381       | 470        | 490         | 207                 |                                 |                              |

Les valeurs de cette plage sont maintenant affichées sous forme de pourcentage mais sans chiffre après la virgule. Pour ajouter un chiffre après la virgule, cliquez sur le bouton **Ajouter une décimale** :

| Fie  | chier Accue  | il Insertion M                    | 1ise en page 🛛 Fori              | mules Don      | nées Révis      | ion Afficha | ige Dévelo          | oppeur Con                                 | npléments                   | Aide                    |
|------|--------------|-----------------------------------|----------------------------------|----------------|-----------------|-------------|---------------------|--------------------------------------------|-----------------------------|-------------------------|
| c    | oller        | Calibri → 1<br>G I <u>S</u> → ⊞ → |                                  | = <b>*</b> *** | M → cb<br>E E → | Pourcentage | e •                 | Mise en forme<br>conditionnelle            | Mettre sous f<br>de tableau | forme Styl<br>u ≠ cellu |
| Pres | se-papiers 🗔 | Police                            | F <u>a</u>                       | Aligneme       | ent i           | Nomb        | ore 🕞               |                                            | Styles                      |                         |
| C    | 3 ~          | : × ~                             | <i>f</i> <sub>sc</sub> =B3/B\$10 |                |                 |             | Ajouter<br>Afficher | r <b>une décimale</b><br>r un plus grand i | nombre de pos               | sitions                 |
|      | Α            | В                                 | С                                | D              | E               | F           | décima              | décimales pour augmenter la précision des  |                             |                         |
| 1    | vell-        | Nombre                            | <b>D</b>                         | Nor            | nbre d'adh      | érents pa   | r al.               | valeurs affichees.                         |                             |                         |
| 2    | ville        | d'adhérents                       | Pourcentage                      | 2015           | 2016            | 2017        | 2018                |                                            |                             |                         |
| 3    | Paris        | 764                               | 49%                              | 191            | 225             | 250         | 98                  |                                            |                             |                         |
| 4    | Marseille    | 295                               | 19%                              | 74             | 88              | 91          | 42                  |                                            |                             |                         |
| 5    | Lyon         | 128                               | 8%                               | 36             | 39              | 37          | 16                  |                                            |                             |                         |
| 6    | Toulouse     | 143                               | 9%                               | 24             | 47              | 52          | 20                  |                                            |                             |                         |
| 7    | Nice         | 66                                | 4%                               | 19             | 22              | 15          | 10                  |                                            |                             |                         |
| 8    | Nantes       | 78                                | 5%                               | 19             | 25              | 23          | 11                  |                                            |                             |                         |
| 9    | Strasbourg   | 74                                | 5%                               | 18             | 24              | 22          | 10                  |                                            |                             |                         |
| 10   | Total        | 1548                              | 100%                             | 381            | 470             | 490         | 207                 |                                            |                             |                         |

# 2. Exercice 2 - Mise en forme

# Prérequis

Il convient de lire le <u>Cours Excel 2016</u> jusqu'au 4<sup>ème</sup> chapitre <u>Mise en forme</u> avant d'entamer cet exercice.

# Question

Reproduisez l'extrait de feuille de calcul suivant avec la mise en forme :

|    | Α                                   | В                                               | С     | D        | E         | F          |  |  |  |  |  |
|----|-------------------------------------|-------------------------------------------------|-------|----------|-----------|------------|--|--|--|--|--|
| 1  |                                     | <u> Détail estimatif - Boi</u>                  | dere  | au des p | orix      |            |  |  |  |  |  |
| 2  |                                     |                                                 |       |          |           |            |  |  |  |  |  |
| 3  | N°                                  | Désignation                                     | Unité | Quantité | Prix U    | Montant    |  |  |  |  |  |
| 4  | Matériel Informatique               |                                                 |       |          |           |            |  |  |  |  |  |
| 5  | 1                                   | Serveur - Processeur Xeon 8-Cores               | U     | 2        | 2,650.00  | 5,300.00   |  |  |  |  |  |
| 6  | 2                                   | PC portable, processeur Intel Core i5-7200U     | U     | 50       | 950.00    | 47,500.00  |  |  |  |  |  |
| 7  | 3                                   | PC de bureau processeur Intel® Core™ i5-7500    | U     | 250      | 915.00    | 228,750.00 |  |  |  |  |  |
| 8  | 4                                   | Onduleur Line interactive avec AVR              | U     | 250      | 65.00     | 16,250.00  |  |  |  |  |  |
| 9  | 5                                   | Scanners, A4, 4,800 dpi x 4,800 dpi             | U     | 60       | 180.00    | 10,800.00  |  |  |  |  |  |
| 10 | 6                                   | Vidéoprojecteur - Technologie d'affichage : DLP | U     | 10       | 720.00    | 7,200.00   |  |  |  |  |  |
| 11 | 7                                   | Imprimante laser monochrome                     | U     | 250      | 155.00    | 38,750.00  |  |  |  |  |  |
| 12 | License Soft                        | tware                                           |       |          |           |            |  |  |  |  |  |
| 13 | 8                                   | Windows 10 Prefessionnelle                      | U     | 300      | 150.00    | 45,000.00  |  |  |  |  |  |
| 14 | 9                                   | Microsoft Office 2016                           | U     | 300      | 180.00    | 54,000.00  |  |  |  |  |  |
| 15 | 10                                  | Logiciel de design                              | U     | 50       | 350.00    | 17,500.00  |  |  |  |  |  |
| 16 | 11                                  | Logiciel de gestion                             | U     | 40       | 450.00    | 18,000.00  |  |  |  |  |  |
| 17 | Formations                          |                                                 |       |          |           |            |  |  |  |  |  |
| 18 | 12                                  | Microsoft Office 2016                           | н     | 800      | 20.00     | 16,000.00  |  |  |  |  |  |
| 19 | 13                                  | Logiciel de design                              | н     | 100      | 30.00     | 3,000.00   |  |  |  |  |  |
| 20 | 0 14 Logiciel de gestion H 80 45.00 |                                                 |       |          |           |            |  |  |  |  |  |
| 21 | Total HT 511,650.00                 |                                                 |       |          |           |            |  |  |  |  |  |
| 22 |                                     |                                                 |       |          | TVA (20%) | 102,330.00 |  |  |  |  |  |
| 23 |                                     |                                                 |       |          | Total TTC | 613,980.00 |  |  |  |  |  |

## Indications Exercice 2 - Mise en forme

1 - Fusionnez les plages suivantes

- A1:F1
- A4:F4
- A12:F12
- A17:F17
- A21:E21
- A22:E22
- A23:E23

Je vous rappelle que vous pouvez bien entendu fusionner chaque plage l'une après l'autre. Mais, vous pouvez également, sélectionnez toutes ces plages simultanément et utiliser le bouton **Fusionner les cellules sélectionnées dans la même ligne en une cellule plus grande** qui permet de fusionner les cellules de chaque ligne à part :

| Fichier                                                                        | Accueil | Insertion           | Mise en page      | Formules    | Données               | Révisio           | on Affichage                  | Développ       | eur Com        |
|--------------------------------------------------------------------------------|---------|---------------------|-------------------|-------------|-----------------------|-------------------|-------------------------------|----------------|----------------|
| Coller                                                                         | Cali    | bri<br>I <u>S</u> - | • 11 • A ▲        |             | - ≫ - )¶ -<br>= == == | ab<br>C₽<br>III ▼ | Standard                      | ▼<br>•00 •00 N | iise en forme  |
| Presse-papi                                                                    | ers 🕞   | Poli                | ce 5              | A           | lignement             |                   | Fusionne <u>r</u> et centre   | er             | nditionnelle * |
| A1                                                                             |         | XV                  | <i>f</i> ∗ Détail | estimatif - | Bordereau d           | 21                | <u>u</u> sionnei              |                |                |
|                                                                                | A       | В                   | C                 | D           | E                     | Fus               | ionner<br>ionner les cellules | sélectionnée   | s dans la      |
| 1 Détail estimatif - Bordereau des prix même ligne en une cellule plus grande. |         |                     |                   |             |                       |                   | ande.                         |                |                |
| 2                                                                              |         |                     |                   |             |                       |                   |                               |                |                |

- 2 Sélectionnez la cellule fusionnée en A1:F1 et
  - Définissez la taille de police à 18
  - Texte en gras et souligné
  - Centrez le texte horizontalement
  - Couleur de police blanche
  - Couleur de remplissage Gris foncé
- 3 Sélectionnez la plage A3:F3 et
  - Texte en gras italique
  - Centrez le texte horizontalement
  - Couleur de police blanche
  - Couleur de remplissage Bleu foncé
  - Bordure intérieure de couleur blanche
- 4 Sélectionnez simultanément les plages A4:F4, A12:F12 et A17:F17 et
  - Texte en gras
  - Couleur de remplissage Bleu clair
- 5 Sélectionnez simultanément les plages A21:E21, A22:E22 et A23:E23 et
  - Texte en gras
  - Aligner le texte horizontalement à droite
  - Couleur de remplissage Gris clair

6 - Sélectionnez la plage A4:F23 et appliquez une bordure extérieure et intérieure épaisse

7 - Sélectionnez simultanément les plages E5:F11, E13:F16, E18:F20 et F21:F23 et définissez le format de nombre Séparateur de milliers

8 - Sélectionnez les colonnes A à F. Double-cliquez sur le bord de l'une des entêtes des colonnes A à F pour ajustez automatiquement les largeurs de colonnes.

# 3. Exercice 1 - Calcul, Formules et Séries

# Prérequis

Il convient de lire le <u>Cours Excel 2016</u> jusqu'au 6<sup>ème</sup> chapitre <u>Utilisation de</u> <u>calculs</u> avant d'entamer cet exercice.

# Question

Reprenons l'exemple de l'exercice 2 - Mise en forme. Les valeurs à la colonne F sont toutes déduites d'autres valeurs de la feuille.

Ecrire les formules permettant de calculer les valeurs de la colonne F en utilisant bien entendu la copie incrémentée lorsque cela est convenable :

|    | Α                     | В                                               | С     | D        | E         | F          |  |  |  |  |
|----|-----------------------|-------------------------------------------------|-------|----------|-----------|------------|--|--|--|--|
| 1  |                       | <u> Détail estimatif - Boi</u>                  | dere  | au des j | orix      |            |  |  |  |  |
| 2  |                       |                                                 |       |          |           |            |  |  |  |  |
| 3  | N°                    | Désignation                                     | Unité | Quantité | Prix U    | Montant    |  |  |  |  |
| 4  | Matériel Informatique |                                                 |       |          |           |            |  |  |  |  |
| 5  | 1                     | Serveur - Processeur Xeon 8-Cores               | U     | 2        | 2,650.00  | 5,300.00   |  |  |  |  |
| 6  | 2                     | PC portable, processeur Intel Core i5-7200U     | U     | 50       | 950.00    | 47,500.00  |  |  |  |  |
| 7  | 3                     | PC de bureau processeur Intel® Core™ i5-7500    | U     | 250      | 915.00    | 228,750.00 |  |  |  |  |
| 8  | 4                     | Onduleur Line interactive avec AVR              | U     | 250      | 65.00     | 16,250.00  |  |  |  |  |
| 9  | 5                     | Scanners, A4, 4,800 dpi x 4,800 dpi             | U     | 60       | 180.00    | 10,800.00  |  |  |  |  |
| 10 | 6                     | Vidéoprojecteur - Technologie d'affichage : DLP | U     | 10       | 720.00    | 7,200.00   |  |  |  |  |
| 11 | 7                     | Imprimante laser monochrome                     | U     | 250      | 155.00    | 38,750.00  |  |  |  |  |
| 12 | License Soft          | ware                                            |       |          |           |            |  |  |  |  |
| 13 | 8                     | Windows 10 Prefessionnelle                      | U     | 300      | 150.00    | 45,000.00  |  |  |  |  |
| 14 | 9                     | Microsoft Office 2016                           | U     | 300      | 180.00    | 54,000.00  |  |  |  |  |
| 15 | 10                    | Logiciel de design                              | U     | 50       | 350.00    | 17,500.00  |  |  |  |  |
| 16 | 11                    | Logiciel de gestion                             | U     | 40       | 450.00    | 18,000.00  |  |  |  |  |
| 17 | Formations            |                                                 |       |          |           |            |  |  |  |  |
| 18 | 12                    | Microsoft Office 2016                           | н     | 800      | 20.00     | 16,000.00  |  |  |  |  |
| 19 | 13                    | Logiciel de design                              | н     | 100      | 30.00     | 3,000.00   |  |  |  |  |
| 20 | 14                    | Logiciel de gestion                             | Н     | 80       | 45.00     | 3,600.00   |  |  |  |  |
| 21 |                       |                                                 |       |          | Total HT  | 511,650.00 |  |  |  |  |
| 22 |                       |                                                 |       |          | TVA (20%) | 102,330.00 |  |  |  |  |
| 23 |                       |                                                 |       |          | Total TTC | 613,980.00 |  |  |  |  |

# Indications Exercice 1 - Calcul, Formules et Séries

1 - Formule à la cellule F5 : « =D5\*E5 »

2 - La formule doit être copiée jusqu'à la cellule F20. Mais à cause des fusions de cellules aux plages A12:F12 et A17:F17, vous ne pouvez pas le faire par déplacement du pointeur de la souris jusqu'à la cellule F20. Procédez comme suit :

- Cliquez à la cellule F5 et cliquez sur le bouton Copier
- Cliquez à la cellule F13 et cliquez sur le bouton Coller
- Cliquez à la cellule F18 et cliquez sur le bouton Coller
- Copier la formule par déplacement du pointeur de la souris de la cellule F5 à la cellule F11
- Copier la formule par déplacement du pointeur de la souris de la cellule F13 à la cellule F16
- Copier la formule par déplacement du pointeur de la souris de la cellule F18 à la cellule F20

3 - La formule à la cellule F21 est : « =SOMME(F5:F11; F13:F16; F18:F20) ». Voilà comment faire pour avoir cette formule :

- Entrer « = » à l'aide du clavier
- Sélectionnez la fonction SOMME au niveau de l'indicateur de position. La boite de dialogue Arguments de fonction est ouverte
- Sélectionnez la plage F5 :F11
- Cliquez au champ Nombre2 de la boite de dialogue et sélectionnez la plage F13:F16
- Cliquez au champ Nombre3 de la boite de dialogue et sélectionnez la plage F18:F20

| Arguments de la fonc    | Arguments de la fonction ? X                                                                                                    |                      |   |                              |        |       |  |  |  |  |
|-------------------------|----------------------------------------------------------------------------------------------------|----------------------|---|------------------------------|--------|-------|--|--|--|--|
| SOMME                   |                                                                                                    |                      |   |                              |        |       |  |  |  |  |
| Nombre1                 | F5:F11                                                                                                    | Ť                    | = | {5300;47500;228750;16250;108 | 300;72 |       |  |  |  |  |
| Nombre2                 | F13:F16                                                                                                    | 1                    | = | {45000;54000;17500;18000}    |        |       |  |  |  |  |
| Nombre3                 | F18:F20                                                                                                    | 1                    | = | {16000;3000;3600}            |        |       |  |  |  |  |
| Nombre4                 |                                                                                                    | 1                    | = | nombre                       |        |       |  |  |  |  |
|                         |                                                                                                    |                      |   |                              |        |       |  |  |  |  |
|                         |                                                                                                    |                      | = | 511650                       |        |       |  |  |  |  |
| Calcule la somme des n  | ombres dans un                                                                                                    | e plage de cellules. |   |                              |        |       |  |  |  |  |
|                         | Nombre3: nombre1;nombre2; représentent de 1 à 255 arguments dont vous voulez calculer la somme. Les valeurs logiques et le texte sont ignorés dans les cellules, même s'ils sont tapés en tant qu'arguments. |                      |   |                              |        |       |  |  |  |  |
| Résultat =              |                                                                                                    |                      |   |                              | 511 65 | 50,00 |  |  |  |  |
| Aide sur cette fonction | I                                                                                                    |                      |   | ОК                           | Annu   | iler  |  |  |  |  |

- 4 La formule à la cellule F22 est « =F21\*20% »
- 5 La formule à la cellule F23 est « =F21+F22 »

# 4. Exercice 2 - Calcul, Formules et Séries

# Prérequis

Il convient de lire le <u>Cours Excel 2016</u> jusqu'au 6<sup>ème</sup> chapitre <u>Utilisation de</u> <u>calculs</u> avant d'entamer cet exercice.

# Question

Soit l'extrait de feuille de calcul suivant :

|    | А               | В          | С          | D          | E             | F                        | G                    | Н              | I.                       |  |  |  |
|----|-----------------|------------|------------|------------|---------------|--------------------------|----------------------|----------------|--------------------------|--|--|--|
| 1  |                 |            | Do         | ns par vil | le et par :   | <u>secteur</u>           |                      |                |                          |  |  |  |
| 2  |                 |            |            |            |               |                          |                      |                |                          |  |  |  |
| 3  | Ville / Secteur | Industrie  | Services   | Commerce   | Art - Culture | Professions<br>libérales | Management<br>public | Dons par ville | Pourcentage<br>par ville |  |  |  |
| 4  | Paris           | 693 380,00 | 682 000,00 | 711 930,00 | 552 260,00    | 575 460,00               | 662 190,00           |                |                          |  |  |  |
| 5  | Marseille       | 219 170,00 | 234 950,00 | 191 030,00 | 231 990,00    | 229 260,00               | 300 970,00           |                |                          |  |  |  |
| 6  | Lyon            | 126 880,00 | 147 030,00 | 74 310,00  | 95 530,00     | 123 190,00               | 81 230,00            |                |                          |  |  |  |
| 7  | Toulouse        | 108 850,00 | 90 150,00  | 86 530,00  | 131 560,00    | 141 640,00               | 135 150,00           |                |                          |  |  |  |
| 8  | Nice            | 42 260,00  | 47 700,00  | 43 560,00  | 110 770,00    | 46 840,00                | 64 730,00            |                |                          |  |  |  |
| 9  | Nantes          | 54 310,00  | 84 490,00  | 96 450,00  | 85 290,00     | 44 560,00                | 64 610,00            |                |                          |  |  |  |
| 10 |                 |            |            |            |               |                          |                      |                |                          |  |  |  |
| 11 |                 |            |            |            |               |                          |                      |                |                          |  |  |  |

Reproduire cet extrait de feuille de calcul et remplir les valeurs aux colonnes H et I et aux lignes 10 et 11 à l'aide de formules adéquates et en utilisant convenablement la recopie incrémentée.

L'extrait après remplissage des valeurs :

|    | А                       | В            | С            | D            | E             | F                        | G                    | Н              | I.                       |
|----|-------------------------|--------------|--------------|--------------|---------------|--------------------------|----------------------|----------------|--------------------------|
| 1  |                         |              | Do           | ns par vil   | le et par s   | secteur                  |                      |                |                          |
| 2  |                         |              |              |              |               |                          |                      |                |                          |
| 3  | Ville / Secteur         | Industrie    | Services     | Commerce     | Art - Culture | Professions<br>libérales | Management<br>public | Dons par ville | Pourcentage<br>par ville |
| 4  | Paris                   | 693 380,00   | 682 000,00   | 711 930,00   | 552 260,00    | 575 460,00               | 662 190,00           | 3 877 220,00   | 52,3%                    |
| 5  | Marseille               | 219 170,00   | 234 950,00   | 191 030,00   | 231 990,00    | 229 260,00               | 300 970,00           | 1 407 370,00   | 19,0%                    |
| 6  | Lyon                    | 126 880,00   | 147 030,00   | 74 310,00    | 95 530,00     | 123 190,00               | 81 230,00            | 648 170,00     | 8,7%                     |
| 7  | Toulouse                | 108 850,00   | 90 150,00    | 86 530,00    | 131 560,00    | 141 640,00               | 135 150,00           | 693 880,00     | 9,4%                     |
| 8  | Nice                    | 42 260,00    | 47 700,00    | 43 560,00    | 110 770,00    | 46 840,00                | 64 730,00            | 355 860,00     | 4,8%                     |
| 9  | Nantes                  | 54 310,00    | 84 490,00    | 96 450,00    | 85 290,00     | 44 560,00                | 64 610,00            | 429 710,00     | 5,8%                     |
| 10 | Dons par secteur        | 1 244 850,00 | 1 286 320,00 | 1 203 810,00 | 1 207 400,00  | 1 160 950,00             | 1 308 880,00         | 7 412 210,00   | 100,0%                   |
| 11 | Pourcentage par secteur | 16,8%        | 17,4%        | 16,2%        | 16,3%         | 15,7%                    | 17,7%                | 100,0%         |                          |

Indications Exercice 2 - Calcul, Formules et Séries

- 1 Formule à la cellule H4 : « =SOMME(B4:G4) »
- 2 Copier la formule jusqu'en cellule H10
- 3 Formule à la cellule B10 : « =SOMME(B4:B9) »
- 4 Copier la formule jusqu'en cellule H10

5 - En cellule I4, vous pouvez utiliser la formule « =H4/H10 » et utiliser le Style de pourcentage. Mais, lorsque vous faites la recopie aux cellules en bas, vous retrouvez des erreurs avec la mention « #DIV/0! » qui signifie « Erreur lors de la division par zéro ».

Pour trouver l'origine de l'erreur, cliquez sur la cellule 16 par exemple et regarder la formule affichée à la Barre de formules. La valeur affichée est « =H6/H12 », alors que H12 ne contient aucune valeur, c'est pour cela que l'erreur générée est « Erreur lors de la division par zéro ».

Rappelez vous que lors de la recopie incrémentée en descendant verticalement, Excel incrémente tout ce qu'il trouve comme numéro de ligne, alors que nous voulons garder le H10 constant dans les formules lors de la recopie. La solution est de mettre un signe « \$ » devant le 10 dans la formule de départ.

Donc, utilisez en cellule I4 la formule « =H4/H\$10 ». Utilisez la recopie jusqu'en cellule I10, et vous n'aurez plus d'erreur.

6 - En cellule B11, utilisez la formule « =B10/\$H10 » utilisez la recopie incrémentée jusqu'en cellule H11.

Remarquez que j'ai mis ici le signe « \$ » devant le H. Par contre en cellule I4, j'ai mis le signe « \$ » devant le 10. En effet, la formule entrée en B11 sera copiée horizontalement et Excel incrémenterait dans ce cas le H, s'il n'y avait pas le signe « \$ » devant.

# 5. Exercice 3 - Calcul, Formules et Séries

## Prérequis

Il convient de lire le <u>Cours Excel 2016</u> jusqu'au 6<sup>ème</sup> chapitre <u>Utilisation de</u> <u>calculs</u> avant d'entamer cet exercice.

# Question

Soit l'extrait de feuille de calcul suivant :

|    | Α             | В                             | С                | D                | E      | F       | G          | Н         |  |  |
|----|---------------|-------------------------------|------------------|------------------|--------|---------|------------|-----------|--|--|
| 1  | Free          | <b>Practical Cours</b>        | es               |                  |        |         |            |           |  |  |
| 2  |               |                               |                  |                  |        |         |            |           |  |  |
| 3  | N° Facture    | fa05145/2018                  |                  |                  |        |         | TVA        | 20%       |  |  |
| 4  | Facture à     | Société ECODIR                |                  |                  |        |         | TVA réduit | 10%       |  |  |
| 5  | Objet         | Formations bureautique avec p | rise en charge o | des participants |        |         |            |           |  |  |
| 6  |               |                               |                  |                  |        |         |            |           |  |  |
| 7  | N°            | Description                   | Unité            | Qté              | Prix U | Prix HT | TVA        | Prix TTC  |  |  |
| 8  |               |                               |                  |                  |        |         |            |           |  |  |
| 9  | Formation     | is (TVA 20%)                  |                  |                  |        |         |            |           |  |  |
| 10 | 1             | Formation Excel 2016          | н                | 300              | 20,00  |         |            |           |  |  |
| 11 | 2             | Formation Word 2016           | н                | 200              | 20,00  |         |            |           |  |  |
| 12 | 3             | Formation PowerPoint 2016     | н                | 100              | 20,00  |         |            |           |  |  |
| 13 | 4             | Excel 2016 avancé             | н                | 100              | 25,00  |         |            |           |  |  |
| 14 | 5             | Formation Access 2016         | н                | 150              | 25,00  |         |            |           |  |  |
| 15 | 6             | Formation SQL                 | Н                | 50               | 30,00  |         |            |           |  |  |
| 16 | Sous total    | - Formations                  |                  |                  |        |         |            |           |  |  |
| 17 |               |                               |                  |                  |        |         |            |           |  |  |
| 18 | Prise en cl   | harge des participants (TVA r | éduit 10%)       |                  |        |         |            |           |  |  |
| 19 | 7             | Hébéregement                  | Nuité            | 180              | 50,00  |         |            |           |  |  |
| 20 | 8             | Repas                         | U                | 180              | 15,00  |         |            |           |  |  |
| 21 | 9             | Transport                     | Particip         | 90               | 5,00   |         |            |           |  |  |
| 22 | Sous total    | - Prise en charge             |                  |                  |        |         |            |           |  |  |
| 23 |               |                               |                  |                  |        |         |            |           |  |  |
| 24 | Total         |                               |                  |                  |        |         |            |           |  |  |
| 25 | Payé          |                               |                  |                  |        |         |            | 20 000,00 |  |  |
| 26 | Reste à payer |                               |                  |                  |        |         |            |           |  |  |

Reproduire cet extrait de feuille de calcul et remplir les valeurs aux colonnes F, G et H à l'aide de formules adéquates et en utilisant convenablement la recopie incrémentée. Pour le calcul de la TVA, utilisez les valeurs des cellules H3 et H4.

L'extrait après remplissage des valeurs :

|    | Α           | В                             | С               | D                | E      | F         | G          | Н         |
|----|-------------|-------------------------------|-----------------|------------------|--------|-----------|------------|-----------|
| 1  | Free        | Practical Cours               | es              |                  |        |           |            |           |
| 2  |             |                               |                 |                  |        |           |            |           |
| 3  | N° Facture  | fa05145/2018                  |                 |                  |        |           | TVA        | 20%       |
| 4  | Facture à   | Société ECODIR                |                 |                  |        |           | TVA réduit | 10%       |
| 5  | Objet       | Formations bureautique avec p | orise en charge | des participants |        |           |            |           |
| 6  |             |                               |                 |                  |        |           |            |           |
| 7  | N°          | Description                   | Unité           | Qté              | Prix U | Prix HT   | TVA        | Prix TTC  |
| 8  |             |                               |                 |                  |        |           |            |           |
| 9  | Formation   | is (TVA 20%)                  |                 |                  |        |           |            |           |
| 10 | 1           | Formation Excel 2016          | н               | 300              | 20,00  | 6 000,00  | 1 200,00   | 7 200,00  |
| 11 | 2           | Formation Word 2016           | н               | 200              | 20,00  | 4 000,00  | 800,00     | 4 800,00  |
| 12 | 3           | Formation PowerPoint 2016     | н               | 100              | 20,00  | 2 000,00  | 400,00     | 2 400,00  |
| 13 | 4           | Excel 2016 avancé             | н               | 100              | 25,00  | 2 500,00  | 500,00     | 3 000,00  |
| 14 | 5           | Formation Access 2016         | н               | 150              | 25,00  | 3 750,00  | 750,00     | 4 500,00  |
| 15 | 6           | Formation SQL                 | Н               | 50               | 30,00  | 1 500,00  | 300,00     | 1 800,00  |
| 16 | Sous total  | - Formations                  |                 |                  |        | 19 750,00 | 3 950,00   | 23 700,00 |
| 17 |             |                               |                 |                  |        |           |            |           |
| 18 | Prise en cl | harge des participants (TVA r | éduit 10%)      |                  |        |           |            |           |
| 19 | 7           | Hébéregement                  | Nuité           | 180              | 50,00  | 9 000,00  | 900,00     | 9 900,00  |
| 20 | 8           | Repas                         | U               | 180              | 15,00  | 2 700,00  | 270,00     | 2 970,00  |
| 21 | 9           | Transport                     | Particip        | 90               | 5,00   | 450,00    | 45,00      | 495,00    |
| 22 | Sous total  | - Prise en charge             |                 |                  |        | 12 150,00 | 1 215,00   | 13 365,00 |
| 23 |             |                               |                 |                  |        |           |            |           |
| 24 | Total       |                               |                 |                  |        | 31 900,00 | 5 165,00   | 37 065,00 |
| 25 | Payé        |                               |                 |                  |        |           |            | 20 000,00 |
| 26 | Reste à pa  | yer                           |                 |                  |        |           |            | 17 065,00 |

## Indications Exercice 3 - Calcul, Formules et Séries

1 - Formule en la cellule F10 : « =D10\*E10 ».

Formule en cellule G10 : « =F10\*H\$3 ». Remarquez le signe « \$ » devant le numéro de ligne. C'est pour que Excel ne passe pas aux cellules au-dessous de la cellule H3 lors de la recopie incrémentée.

Formule en la cellule H10 : « =F10+G10 ».

2 - Sélectionner la plage de cellules F10:H10 et copier par déplacement du pointeur de la souris jusqu'en H15

3 - Sélectionner encore la plage de cellule F10:H10 et copier la à la plage F19:H19 par Copier/Coller. Modifier la formule en cellule G19 par « =F19\*H\$4 » pour appliquer la TVA à 10%.

4 - Sélectionner la plage de cellules F19:H19 et copier par déplacement du pointeur de la souris jusqu'en H21

5 - Formule en cellule F16 : « =SOMME(F10:F15) ». Copier cette formule par déplacement du pointeur jusqu'en H16

6 - Formule en cellule F22 : « =SOMME(F19:F21) ». Copier cette formule par déplacement du pointeur jusqu'en H22

7 - Formule en cellule F24 : « =F16+F22 ». Copier cette formule par déplacement du pointeur jusqu'en H24

8 - Formule en cellule H26 : « =H24-H25 ».

# 6. Exercice - Travail avec les feuilles de calcul

## Prérequis

Il convient de lire le <u>Cours Excel 2016</u> jusqu'au 8<sup>ème</sup> chapitre <u>Travail avec les feuilles</u> <u>de calcul</u> avant d'entamer cet exercice.

## Question

Reprenons l'exemple de l'exercice 1 - Calcul, Formules et Séries. Nous supposons que le projet d'équipement et formation concerne un ensemble de filiales d'une société

mère et qu'il faut établir un bordereau de prix pour chaque filiale et un bordereau de prix global :

|                                   | Α                     | В                                               | С     | D        | E         | F       |  |  |  |  |
|-----------------------------------|-----------------------|-------------------------------------------------|-------|----------|-----------|---------|--|--|--|--|
| 1                                 |                       | <u> Détail estimatif - Bo</u>                   | rdere | au des j | orix      |         |  |  |  |  |
| 2                                 |                       |                                                 |       |          |           |         |  |  |  |  |
| 3                                 | N°                    | Désignation                                     | Unité | Quantité | Prix U    | Montant |  |  |  |  |
| 4                                 | Matériel Informatique |                                                 |       |          |           |         |  |  |  |  |
| 5                                 | 1                     | Serveur - Processeur Xeon 8-Cores               | U     |          | 2 650,00  | -       |  |  |  |  |
| 6                                 | 2                     | PC portable, processeur Intel Core i5-7200U     | U     |          | 950,00    | -       |  |  |  |  |
| 7                                 | 3                     | PC de bureau processeur Intel® Core™ i5-7500    | U     |          | 915,00    | -       |  |  |  |  |
| 8                                 | 4                     | Onduleur Line interactive avec AVR              | U     |          | 65,00     | -       |  |  |  |  |
| 9                                 | 5                     | Scanners, A4, 4,800 dpi x 4,800 dpi             | U     |          | 180,00    | -       |  |  |  |  |
| 10                                | 6                     | Vidéoprojecteur - Technologie d'affichage : DLP | U     |          | 720,00    | -       |  |  |  |  |
| 11                                | 7                     | Imprimante laser monochrome                     | U     |          | 155,00    | -       |  |  |  |  |
| 12                                | License So            | ftware                                          |       |          |           |         |  |  |  |  |
| 13                                | 8                     | Windows 10 Prefessionnelle                      | U     |          | 150,00    | -       |  |  |  |  |
| 14                                | 9                     | Microsoft Office 2016                           | U     |          | 180,00    | -       |  |  |  |  |
| 15                                | 10                    | Logiciel de design                              | U     |          | 350,00    | -       |  |  |  |  |
| 16                                | 11                    | Logiciel de gestion                             | U     |          | 450,00    | -       |  |  |  |  |
| 17                                | Formation             | s                                               |       |          |           |         |  |  |  |  |
| 18                                | 12                    | Microsoft Office 2016                           | н     |          | 20,00     | -       |  |  |  |  |
| 19                                | 13                    | Logiciel de design                              | н     |          | 30,00     | -       |  |  |  |  |
| 20 14 Logiciel de gestion H 45,00 |                       |                                                 |       |          |           |         |  |  |  |  |
| 21                                | 21 Total HT -         |                                                 |       |          |           |         |  |  |  |  |
| 22                                |                       |                                                 |       |          | TVA (20%) | -       |  |  |  |  |
| 23 Total TTC                      |                       |                                                 |       |          |           |         |  |  |  |  |

Nous supposons l'existence de 4 filiales avec les quantités comme suit :

| N° | Désignation                                      | Filiale<br>1 | Filiale<br>2 | Filiale<br>3 | Filiale<br>4 |
|----|--------------------------------------------------|--------------|--------------|--------------|--------------|
| 1  | Serveur - Processeur Xeon 8-Cores                | 2            | 2            | 2            | 2            |
| 2  | PC portable, processeur Intel Core i5-7200U      | 50           | 40           | 60           | 32           |
| 3  | PC de bureau processeur Intel® Core™ i5-<br>7500 | 250          | 200          | 300          | 160          |
| 4  | Onduleur Line interactive avec AVR               | 250          | 200          | 300          | 160          |
| 5  | Scanners, A4, 4,800 dpi x 4,800 dpi              | 60           | 45           | 72           | 40           |

| 6  | Vidéoprojecteur - Technologie d'affichage :<br>DLP | 10  | 8   | 12  | 8   |
|----|----------------------------------------------------|-----|-----|-----|-----|
| 7  | Imprimante laser monochrome                        | 250 | 200 | 300 | 150 |
| 8  | License Windows 10 Professionnelle                 | 300 | 240 | 360 | 200 |
| 9  | License Microsoft Office 2016                      | 300 | 240 | 360 | 200 |
| 10 | License Logiciel de design                         | 50  | 40  | 60  | 32  |
| 11 | License Logiciel de gestion                        | 40  | 32  | 50  | 24  |
| 12 | Formation Microsoft Office 2016                    | 800 | 720 | 880 | 640 |
| 13 | Formation Logiciel de design                       | 100 | 80  | 120 | 72  |
| 14 | Formation Logiciel de gestion                      | 80  | 72  | 92  | 64  |

# Indications Exercice - Travail avec les feuilles de calcul

Il convient de remplir une feuille comme indiqué à l'extrait ci-dessus avec les prix unitaires et avec toutes les formules à la colonnes F (Voir les formules à entrer à la colonne F à l'exercice 1 - Calcul, Formules et Séries.

Faites ensuite 4 copies de cette feuille. Vous aurez donc 5 copies que vous nommerez Filiale1, Filiale2, Filiale3, Filiale4 et Globale.

Pour les 4 feuilles Filiale1, Filiale2, Filiale3 et Filiale4, remplissez les colonnes D des quantités selon le tableau ci-dessus.

Pour la 5<sup>ème</sup> feuille que vous avez nommée Globale, entrez à la cellule D5, la formule suivante :

« =Filiale1!D5+Filiale2!D5+Filiale3!D5+Filiale4!D5 »

Copiez cette formule aux autres cellules de la colonne D.

# 7. Exercice - Fonctions de Texte

# Prérequis

Il convient de lire le cours <u>Fonctions Excel</u> jusqu'au chapitre <u>Fonctions de Texte</u> avant d'entamer cet exercice.

# Question

Soit l'extrait de feuille de calcul suivant où est inscrit en colonne A des "prénoms noms".

Les prénoms et noms sont écrits séparés par un caractère espace. Les prénoms composés sont unis par un tiret et non pas séparés par un espace.

Ecrivez les formules appropriées permettant d'avoir en colonne B les "prénoms" et en colonne C les "noms".

|    | А                 | В      | С   |
|----|-------------------|--------|-----|
| 1  | Prénom Nom        | Prénom | Nom |
| 2  | Jean-Louis Roy    |        |     |
| 3  | Karima Navarro    |        |     |
| 4  | Dorothée Lemoine  |        |     |
| 5  | Fatima Geoffroy   |        |     |
| 6  | Nelson Leclerc    |        |     |
| 7  | Eléonore Gaillard |        |     |
| 8  | Axel Forestier    |        |     |
| 9  | Frederick Hubert  |        |     |
| 10 | Allan Merlin      |        |     |
| 11 | Coralie Lefebvre  |        |     |
| 12 | Sylvie Petitjean  |        |     |

NB. Ce problème peut bien être résolu à l'aide de l'**Asistant Conversion** d'Excel. Vous pouvez appeler cet assistant à l'aide de la commande **Convertir** de l'onglet **Données** du ruban. Pourtant, je vous demande de le résoudre à l'aide de formules ; c'est un très bon exemple d'utilisation de fonctions de texte d'Excel.

# Indications Exercice - Fonctions de Texte

1 - Formule en cellule B2 pour extraire les prénoms ?

Solution :

=STXT(A2;1;TROUVE(" ";A2)-1)

Explications :

Le prénom est une partie du texte en cellule A2, j'utilise donc lala fonction Excel STXT permettant d'extraire une partie d'une chaîne de caractères.

Je donne en 1<sup>er</sup> argument cette chaîne de caractères, donc l'adresse de la cellule A2.

En 2<sup>ème</sup> argument, c'est 1, puisque le prénom est écrit en début de la valeur à la cellule A2; à partir du 1<sup>er</sup> caractère. Soit :

=STXT(A2;1;-----)

En 3<sup>ème</sup> argument, c'est le nombre de caractères du prénom. A la ligne 2, c'est 10. Mais, n'oublions pas que nous allons faire une copie incrémentée pour remplir les cellules de la colonne B et le nombre de caractères du prénom varie d'une ligne à l'autre.

La solution est de se référer à la position du caractère espace à la chaîne de caractères de la cellule A2. C'est la fonction Excel TROUVE qui retourne la position d'un caractère dans un texte. Donc, la formule pour retrouver la position du caractère espace est:

TROUVE(" ";A2)

Pour le nombre de caractères du prénom, je dois retrancher 1 pour ne pas compter le caractère espace. soit :

TROUVE(" ";A2)-1

La formule globale en B2 est :

NB. Nous avons ici un exemple d'appel imbriqué de fonctions; en effet, le résultat de la fonction TROUVE est donné comme argument pour l'appel de la fonction STXT. Nous pouvons éviter cet appel imbriqué de la manière suivante :

En cellule D2 par exemple, écrivez la formule :

Si vous voulez montrer l'objet de la colonne D, entrez comme entête de colonne en cellule D1 : Position du caractère espace.

Vous pouvez écrire en B2 alors la formule :

=STXT(A2;1;D2-1)

| D2 | • • • E 🕽         | $\times \checkmark f_x$ | =TROUVE(" ' | ';A2)            |
|----|-------------------|-------------------------|-------------|------------------|
|    | А                 | В                       | С           | D                |
|    | Prénom Nom        | Prénom                  | Nom         | Position du      |
| 1  |                   |                         |             | caractère espace |
| 2  | Jean-Louis Roy    | Jean-Louis              |             | 11               |
| 3  | Karima Navarro    | Karima                  |             | 7                |
| 4  | Dorothée Lemoine  | Dorothée                |             | 9                |
| 5  | Fatima Geoffroy   | Fatima                  |             | 7                |
| 6  | Nelson Leclerc    | Nelson                  |             | 7                |
| 7  | Eléonore Gaillard | Eléonore                |             | 9                |
| 8  | Axel Forestier    | Axel                    |             | 5                |
| 9  | Frederick Hubert  | Frederick               |             | 10               |
| 10 | Allan Merlin      | Allan                   |             | 6                |
| 11 | Coralie Lefebvre  | Coralie                 |             | 8                |
| 12 | Sylvie Petitjean  | Sylvie                  |             | 7                |
| 13 | Mélinda Roche     | Mélinda                 |             | 8                |
| 14 | Marie-Ange Blaise | Marie-Ange              |             | 11               |

2 - Formule en cellule C2 pour extraire les noms ?

Solution :

#### =STXT(A2;TROUVE(" ";A2)+1;NBCAR(A2)-TROUVE(" ";A2))

Explications :

Nous utilisons encore la fonction STXT pour extraire une partie d'une chaîne de caractères.

En 2<sup>ème</sup> argument c'est :

#### TROUVE(" ";A2)+1

Il s'agit de la position après (d'où le +1) le caractère espace, puisque le nom est écrit en cellule A2 après le caractère espace.

En ce qui concerne le 3<sup>ème</sup> argument, ça doit être le nombre de caractères du nom. Mais, je rappele que pour la fonction STXT, lorsqu'il faut extraire les caractères se trouvant à la fin de la chaîne, il est possible de donner un nombre plus grand en 3<sup>ème</sup> argument et Excel retournera les caractères restant, c'est à dire jusqu'à la fin de la chaîne de caractères en A2. Je donne par exemple 100, puisqu'aucun nom n'a plus de 100 caractères.

Nous pouvons donc écrire en C2 la formule :

=STXT(A2;TROUVE(" ";A2)+1;100)

Par contre, il est possible de calculer exactement le nombre de caractères du nom. Pour cela, il faut avoir recours à la fonction NBCAR qui retourne le nombre de caractères d'une chaîne de caractères. Le nombre de caractères du nom est :

NBCAR(A2)-TROUVE(" ";A2)

J'ai retranché le nombre de caractères jusqu'au caractère espace, du nombre de caractères du texte en A2.

d'où la formule en C2 :

#### =STXT(A2;TROUVE(" ";A2)+1;NBCAR(A2)-TROUVE(" ";A2))

NB. Pour éviter d'avoir des appels imbriqués de fonction, vous pouvez également utiliser des formules dans des cellules intermédiaires. Dans le cas de l'extrait cidessous, la formule en D2 est :

La formule en E2 est :

=NBCAR(A2)-TROUVE(" ";A2)

La formule en C2 est :

```
=STXT(A2;D2+1;E2)
```

| C2 | ▼ : 3             | $\times \checkmark f_x$ | =STXT(A2;D2 | +1;E2)                          |                                |
|----|-------------------|-------------------------|-------------|---------------------------------|--------------------------------|
|    | А                 | В                       | С           | D                               | E                              |
| 1  | Prénom Nom        | Prénom                  | Nom         | Position du<br>caractère espace | Nombre de<br>caractères du nom |
| 2  | Jean-Louis Roy    | Jean-Louis              | Roy         | 11                              | 3                              |
| 3  | Karima Navarro    | Karima                  | Navarro     | 7                               | 7                              |
| 4  | Dorothée Lemoine  | Dorothée                | Lemoine     | 9                               | 7                              |
| 5  | Fatima Geoffroy   | Fatima                  | Geoffroy    | 7                               | 8                              |
| 6  | Nelson Leclerc    | Nelson                  | Leclerc     | 7                               | 7                              |
| 7  | Eléonore Gaillard | Eléonore                | Gaillard    | 9                               | 8                              |
| 8  | Axel Forestier    | Axel                    | Forestier   | 5                               | 9                              |
| 9  | Frederick Hubert  | Frederick               | Hubert      | 10                              | 6                              |
| 10 | Allan Merlin      | Allan                   | Merlin      | 6                               | 6                              |
| 11 | Coralie Lefebvre  | Coralie                 | Lefebvre    | 8                               | 8                              |
| 12 | Sylvie Petitjean  | Sylvie                  | Petitjean   | 7                               | 9                              |
| 13 | Mélinda Roche     | Mélinda                 | Roche       | 8                               | 5                              |
| 14 | Marie-Ange Blaise | Marie-Ange              | Blaise      | 11                              | 6                              |
| 15 | Johnny Morin      | Johnny                  | Morin       | 7                               | 5                              |

# 8. Exercice - Fonctions de Dates

# Prérequis

Il convient de lire le cours <u>Fonctions Excel</u> jusqu'au chapitre <u>Fonctions de dates</u> avant d'entamer cet exercice. Il convient également de réviser le chapitre sur la <u>Mise en</u> <u>forme conditionnelle</u>.

## Question

Soit l'extrait de feuille de calcul suivant où est inscrit en colonne C des "Dates de naissance".

Utilisez la technique de mise en forme conditionnelle de Excel pour montrer les personnes agées de plus de 24 ans :

- 1. à la date en cours
- 2. à une date fixe, soit par exemple le 10/06/2019.

|    | А                 | B    | С                 | D |
|----|-------------------|------|-------------------|---|
| 1  | Nom               | Sexe | Date de naissance |   |
| 2  | Jean-Louis Roy    | М    | 17/03/2000        |   |
| 3  | Karima Navarro    | F    | 15/09/1998        |   |
| 4  | Dorothée Lemoine  | F    | 04/11/1996        |   |
| 5  | Fatima Geoffroy   | F    | 08/01/1987        |   |
| 6  | Nelson Leclerc    | M    | 23/07/2001        |   |
| 7  | Eléonore Gaillard | F    | 04/02/1994        |   |
| 8  | Axel Forestier    | М    | 19/05/1993        |   |
| 9  | Frederick Hubert  | М    | 19/02/1998        |   |
| 10 | Allan Merlin      | M    | 16/03/2000        |   |
| 11 | Coralie Lefebvre  | F    | 04/10/1997        |   |
| 12 | Sylvie Petitjean  | F    | 12/04/1990        |   |
| 13 | Mélinda Roche     | F    | 25/07/1988        |   |
| 14 | Marie-Ange Blaise | F    | 09/06/1993        |   |
| 15 | Johnny Morin      | M    | 09/09/1997        |   |
| 16 | Lucien Gil        | M    | 28/01/1998        |   |
| 17 | Déborah Ferreira  | F    | 10/03/2001        |   |
| 18 | Anthony Clerc     | М    | 14/07/1996        |   |
| 19 | Victor Jacob      | M    | 28/02/1995        |   |
| 20 | Hubert Rault      | M    | 13/11/1990        |   |
| 21 | Virginie Lemaitre | F    | 01/09/1998        |   |
| 22 | Angelina Jean     | F    | 29/05/1986        |   |
| 23 | Maggy Morel       | F    | 11/07/1991        |   |
| 24 | Sylvain Bataille  | М    | 30/09/1998        |   |

## Indications Exercice - Fonctions de dates

1 - Personnes agées de plus de 24 ans à la date en cours

Pour appliquer la mise en forme conditionnelle à la plage de cellules A2:C24, sélectionnez cette palge et cliquez sur la commande **Mise en forme** conditionnelle au niveau de l'onglet **Accueil** du ruban. Choisissez **Nouvelle règle...** 

Au niveau de la boite de dialogue Nouvelle règle de mise en forme qui apparaît :

- Cliquez sur Utiliser une formule pour déterminer pour quelles cellules le format sera appliqué de la liste Sélectionnez un type de règle...
- Cliquez ensuite sur le bouton Format... pour ouvrir la boite de dialogue Format de cellule et choisissez le format approprié. L'utilisation de cette boite de dialogue est mentionnée à la section 7.3 au chapitre sur la <u>Mise en forme</u> <u>conditionnelle</u>.
- Au champ **Appliquer une mise en forme aux valeurs pour lesquelles cette formule est vraie** entrez la formule :

#### =MOIS.DECALER(\$C2;288)<AUJOURDHUI()

#### Explications :

La formule pour avoir la date où la personne a atteint ou atteindra 24 ans est :

#### MOIS.DECALER(\$C2;288)

Le 2<sup>ème</sup> argument c'est 24\*12 soit 288.

La date où la personne a atteint ou atteindra 24 ans est comparée avec la date en cours qui est le résultat de la fonction Excel AUJOURDHUI.

2 - Personnes agées de plus de 24 ans à la date "10/06/2019"

Une solution :

La formule à utiliser au champ **Appliquer une mise en forme aux valeurs pour lesquelles cette formule est vraie** est :

#### =MOIS.DECALER(\$C2;288)<DATE(2019;6;10)

#### Explications :

La formule est semblable à celle de la 1<sup>ère</sup> question, Sauf qu'elle est utilisée ici la fonction DATE pour avoir la date du 10/06/2019.

NB. Excel ne reconnaîtra pas la date si vous écrivez "10/06/2016". C'est pour cela que j'ai utilisé la fonction DATE. Par contre, vous pouvez utiliser le numéro de série correspondant à la date du 10/06/2019 soit 43626. La formule suivante est correcte :

Je rappelle que pour trouver ce numéro :

- Ecrivez en une cellule 10/06/2019
- Utilisez le bouton Format du groupe Cellules de l'onglet Accueil du ruban et cliquez sur Format de cellule au niveau du menu qui apparait
- La boite de dialogue **Format de cellule** apparait. Cliquez sur l'onglet **Nombre.** Cliquez enfin sur **Standard** de la liste **Catégorie**. Validez par le bouton **OK**.

NB. L'utilisation de la fonction MOIS.DECALER n'est pas nécessaire. Car il suffit de comparer la date de naissance à la date 10/06/1995. La formule suivante est également correcte :

=\$C2<DATE(1995;6;10)

# 9. Exercice - Fonctions logiques

# Prérequis

Il convient de lire le cours <u>Fonctions Excel</u> jusqu'au chapitre <u>Fonctions logiques</u> avant d'entamer cet exercice.

# Question

Soit l'extrait de feuille de calcul. En colonne B est enregistrée la date de début d'un certain processus. En colonne C, est enregistrée la date d'achèvement de la 1<sup>ère</sup> opération et en colonne D la date d'achèvement de la 2<sup>ème</sup> opération du processus. Je suppose que chacune des 2 opérations doit durer moins de 20 jours.

Ecrivez les formules appropriées en colonnes E et F permettant de générer les scores de la manière suivante :

- 1. En E, le score est Mauvais si les 2 opérations ont duré plus de 20 jours. Sinon, le score est Bon.
- 2. En F, le score est Mauvais si les 2 opérations ont duré plus de 20 jours. Le score est Moyen si l'une des deux opérations a duré plus de 20 jours. Sinon, le score est Bon.

|    | А                 | A B C D    |             | D           | E       | F       |
|----|-------------------|------------|-------------|-------------|---------|---------|
|    | Nom               | Date dépôt | Achèvement  | Achèvement  | Score   | Score   |
| 1  |                   | de dossier | opération 1 | opération 2 | 30016   | 30016   |
| 2  | Jean-Louis Roy    | 17/10/2016 | 03/11/2016  | 21/11/2016  | Bon     | Bon     |
| 3  | Karima Navarro    | 15/02/2016 | 05/03/2016  | 13/03/2016  | Bon     | Bon     |
| 4  | Dorothée Lemoine  | 04/01/2017 | 26/01/2017  | 18/02/2017  | Mauvais | Mauvais |
| 5  | Fatima Geoffroy   | 08/05/2016 | 09/06/2016  | 24/06/2016  | Bon     | Moyen   |
| 6  | Nelson Leclerc    | 23/02/2017 | 12/03/2017  | 28/03/2017  | Bon     | Bon     |
| 7  | Eléonore Gaillard | 04/01/2017 | 29/01/2017  | 18/02/2017  | Bon     | Moyen   |
| 8  | Axel Forestier    | 19/03/2017 | 14/04/2017  | 05/05/2017  | Mauvais | Mauvais |
| 9  | Frederick Hubert  | 19/05/2017 | 09/06/2017  | 01/07/2017  | Mauvais | Mauvais |
| 10 | Allan Merlin      | 16/09/2016 | 04/10/2016  | 22/10/2016  | Bon     | Bon     |
| 11 | Coralie Lefebvre  | 04/03/2015 | 23/03/2015  | 05/04/2015  | Bon     | Bon     |
| 12 | Sylvie Petitjean  | 12/12/2015 | 09/01/2016  | 20/01/2016  | Bon     | Moyen   |
| 13 | Mélinda Roche     | 25/01/2016 | 24/02/2016  | 02/03/2016  | Bon     | Moyen   |
| 14 | Marie-Ange Blaise | 09/06/2015 | 03/07/2015  | 17/07/2015  | Bon     | Moyen   |
| 15 | Johnny Morin      | 09/01/2016 | 29/01/2016  | 20/02/2016  | Bon     | Moyen   |
| 16 | Lucien Gil        | 28/06/2015 | 17/07/2015  | 04/08/2015  | Bon     | Bon     |
| 17 | Déborah Ferreira  | 10/09/2017 | 28/09/2017  | 06/10/2017  | Bon     | Bon     |
| 18 | Anthony Clerc     | 14/09/2016 | 06/10/2016  | 29/10/2016  | Mauvais | Mauvais |
| 19 | Victor Jacob      | 28/01/2018 | 22/02/2018  | 09/03/2018  | Bon     | Moyen   |
| 20 | Hubert Rault      | 13/08/2015 | 09/09/2015  | 23/09/2015  | Bon     | Moyen   |
| 21 | Virginie Lemaitre | 01/04/2017 | 30/04/2017  | 22/05/2017  | Mauvais | Mauvais |
| 22 | Angelina Jean     | 29/08/2016 | 01/10/2016  | 22/10/2016  | Mauvais | Mauvais |

# Indications Exercice - Fonctions logiques

1 - En E, le score est Mauvais si les 2 opérations ont duré plus de 20 jours. Sinon, le score est Bon.

Solution :

Formule en E2 :

=SI(ET(JOURS(C2;B2)>20; JOURS(D2;C2)>20); "Mauvais"; "Bon")

Ou bien :

=SI(ET(C2-B2>20;D2-C2>20); "Mauvais"; "Bon")

Explications :

La fonction JOURS est utilisée pour avoir le nombre de jours entre 2 dates. Mais, nous pouvons utiliser également la différence entre les dates, puisqu'en Excel, les dates sont des valeurs numériques appelées Numéros de série et la différence entre 2 jours succéssifs est 1. La formule :

JOURS(C2;B2)

#### C2-B2

La fonction ET retourne la valeur logique VRAI, si les 2 conditions données en arguments sont vraies. C'est à dire, lorsque les 2 opérations du processus ont duré plus de 20 jours.

La fonction SI a en 1<sup>er</sup> argument le résultat de la fonction ET. Lorsque ce résultat est Vrai, alors la fonction SI retourne le texte "Mauvais". Sinon, la fonction SI retourne le texte "Bon".

2 - En F, le score est Mauvais si les 2 opérations ont duré plus de 20 jours. Le score est Moyen si l'une des deux opérations a duré plus de 20 jours. Sinon, le score est Bon.

Solution :

Formule en F2 :

#### =SI(OU(JOURS(C2;B2)>20; JOURS(D2;C2)>20); SI(ET(JOURS(C2;B2)>20; JOURS(D2;C2)>20) ;"Mauvais"; "Moyen"); "Bon")

Ou bien :

#### =SI(OU(C2-B2>20; D2-C2>20); SI(ET(C2-B2>20;D2-C2>20); "Mauvais"; "Moyen"); "Bon")

Explications :

Le 1<sup>er</sup> argument de la fonction SI est :

OU(C2-B2>20;D2-C2>20)

- Il sera évalué à la valeur logique FALSE, si aucune des 2 opérations du processus n'a duré plus de 20 jours. Dans ce cas, le résultat global est la valeur en 3<sup>ème</sup> argument soit le texte "Bon".
- Il sera évalué à la valeur logique VRAI, si l'une ou les 2 opérations du processus ont duré plus de 20 jours. Dans ce cas, le résultat global est l'évaluation de l'expression en 2<sup>ème</sup> argument qui est :

SI(ET(C2-B2>20;D2-C2>20); "Mauvais"; "Moyen")

La valeur de cet expression est :

- "Mauvais" lorsque les 2 opérations du processus ont duré plus de 20 jours
- "Moyen" lorsqu'une seule opération du processus a duré plus de 20 jours

# 10. Exercice - Comparaison entre deux listes

M. WAFFO LELE ROSTAND / Mathématicien Snformaticien © CFP-Canadienne 2023

# Prérequis

Il convient de lire le cours <u>Fonctions Excel</u> jusqu'au chapitre <u>Fonctions NB.SI,</u> <u>NB.SI.ENS, SOMME.SI et SOMME.SI.ENS</u> avant d'entamer cet exercice.

# Question

La comparaison entre deux listes est un problème qui se pose fréquemment. Voici, un exemple simple :

Soit la feuille de calcul suivante comportant une liste d'abonnées d'une association :

|    | A                 | В                      | С         | D           | E            |
|----|-------------------|------------------------|-----------|-------------|--------------|
| 1  | Prénom Nom        | AdresseMail            | Ville     | Date adhési | on           |
| 2  | Jean-Louis Roy    | JRoy@serveur.com       | Paris     | 17/10/16    | N'existe pas |
| 3  | Karima Navarro    | KNavarro@serveur.com   | Toulouse  | 15/02/16    | Existe       |
| 4  | Dorothée Lemoine  | DLemoine@serveur.com   | Paris     | 04/01/17    | N'existe pas |
| 5  | Fatima Geoffroy   | FGeoffroy@serveur.com  | Paris     | 08/05/16    | N'existe pas |
| 6  | Nelson Leclerc    | NLeclerc@serveur.com   | Paris     | 23/02/17    | N'existe pas |
| 7  | Eléonore Gaillard | EGaillard@serveur.com  | Paris     | 04/01/17    | N'existe pas |
| 8  | Axel Forestier    | AForestier@serveur.com | Paris     | 19/03/17    | N'existe pas |
| 9  | Frederick Hubert  | FHubert@serveur.com    | Paris     | 19/05/17    | N'existe pas |
| 10 | Allan Merlin      | AMerlin@serveur.com    | Marseille | 16/09/16    | Existe       |
| 11 | Coralie Lefebvre  | CLefebvre@serveur.com  | Paris     | 04/03/15    | N'existe pas |
| 12 | Sylvie Petitjean  | SPetitjean@serveur.com | Paris     | 12/12/15    | N'existe pas |
| 13 | Mélinda Roche     | MRoche@serveur.com     | Lyon      | 25/01/16    | Existe       |
| 14 | Marie-Ange Blaise | MBlaise@serveur.com    | Paris     | 09/06/15    | N'existe pas |
| 15 | Johnny Morin      | JMorin@serveur.com     | Toulouse  | 09/01/16    | Existe       |
| 16 | Lucien Gil        | LGil@serveur.com       | Marseille | 28/06/15    | Existe       |
| 17 | Déborah Ferreira  | DFerreira@serveur.com  | Lyon      | 10/09/17    | Existe       |
| 18 | Anthony Clerc     | AClerc@serveur.com     | Paris     | 14/09/16    | N'existe pas |
| 19 | Victor Jacob      | VJacob@serveur.com     | Toulouse  | 28/01/18    | Existe       |
| 20 | Hubert Rault      | HRault@serveur.com     | Paris     | 13/08/15    | N'existe pas |
| 21 | Virginie Lemaitre | VLemaitre@serveur.com  | Lyon      | 01/04/17    | Existe       |

Une autre feuille comporte une liste de personnalités :

|    | А                 | В                     |
|----|-------------------|-----------------------|
| 1  | Prénom Nom        | Secteur d'activité    |
| 2  | Karima Navarro    | Art - Culture         |
| 3  | Allan Merlin      | Commerce              |
| 4  | Mélinda Roche     | Industrie             |
| 5  | Johnny Morin      | Services              |
| 6  | Lucien Gil        | Services              |
| 7  | Déborah Ferreira  | Professions libérales |
| 8  | Victor Jacob      | Commerce              |
| 9  | Virginie Lemaitre | Art - Culture         |
| 10 | Maggy Morel       | Industrie             |
| 11 | Sylvain Bataille  | Industrie             |
| 12 | Flora Godard      | Commerce              |
| 13 | Monia Desbois     | Services              |
| 14 | Amanda Brossard   | Management public     |
| 15 | Jérémy Poncet     | Services              |
| 16 | Monia Roussel     | Commerce              |

Je suppose que les deux feuilles appartiennent au même classeur, et que la colonne A "Prénom Nom" ne comporte pas de doublons.

Ecrire la formule en colonne E de la 1<sup>ère</sup> feuille pour indiquer si l'abonnée est dans la liste de la 2<sup>ème</sup> feuille ou pas en affichant "Existe" ou "N'existe pas".

### Indications Exercice - Comparaison entre deux listes

Solution :

Formule en E2 :

=SI(NB.SI(Feuil2!\$A\$2:\$A\$711;A2)>0; "Existe"; "N'existe pas")

#### Explications :

La fonction NB.SI est utilisée pour compter le nombre d'occurrences de la valeur en A2 dans la plage A2:A711 de la feuille "Feuil2". Si une occurence existe, alors la fonction SI retourne le texte "Existe". Sinon, le texte "N'existe pas" est retourné.

Pour la copie en bas de la formule en E2, la référence de cellule absolue est utilisée pour la plage A2:A711 de la feuille "Feuil2".

### Question

#### Soit l'extrait de feuille de calcul représentant une liste d'abonnés d'une association :

|    | А          | В         | С    | D                      | E                     | F           | G         | Н         |
|----|------------|-----------|------|------------------------|-----------------------|-------------|-----------|-----------|
| 1  | Prénom     | Nom       | Sexe | AdresseMail            | Secteur d'activité    | Date adhési | Dons en € | Ville     |
| 2  | Jean-Louis | Roy       | М    | JRoy@serveur.com       | Art - Culture         | 17/10/16    | 8270      | Paris     |
| 3  | Karima     | Navarro   | F    | KNavarro@serveur.com   | Commerce              | 15/02/16    | 3010      | Toulouse  |
| 4  | Dorothée   | Lemoine   | F    | DLemoine@serveur.com   | Industrie             | 04/01/17    | 1950      | Paris     |
| 5  | Fatima     | Geoffroy  | F    | FGeoffroy@serveur.com  | Services              | 08/05/16    | 2340      | Paris     |
| 6  | Nelson     | Leclerc   | M    | NLeclerc@serveur.com   | Services              | 23/02/17    | 930       | Paris     |
| 7  | Eléonore   | Gaillard  | F    | EGaillard@serveur.com  | Professions libérales | 04/01/17    | 1360      | Paris     |
| 8  | Axel       | Forestier | M    | AForestier@serveur.com | Commerce              | 19/03/17    | 690       | Paris     |
| 9  | Frederick  | Hubert    | M    | FHubert@serveur.com    | Art - Culture         | 19/05/17    | 200       | Paris     |
| 10 | Allan      | Merlin    | M    | AMerlin@serveur.com    | Industrie             | 16/09/16    | 6150      | Marseille |
| 11 | Coralie    | Lefebvre  | F    | CLefebvre@serveur.com  | Industrie             | 04/03/15    | 3490      | Paris     |
| 12 | Sylvie     | Petitjean | F    | SPetitjean@serveur.com | Commerce              | 12/12/15    | 5420      | Paris     |
| 13 | Mélinda    | Roche     | F    | MRoche@serveur.com     | Services              | 25/01/16    | 6800      | Lyon      |
| 14 | Marie-Ange | Blaise    | F    | MBlaise@serveur.com    | Management public     | 09/06/15    | 4570      | Paris     |
| 15 | Johnny     | Morin     | M    | JMorin@serveur.com     | Services              | 09/01/16    | 7870      | Toulouse  |
| 16 | Lucien     | Gil       | M    | LGil@serveur.com       | Commerce              | 28/06/15    | 4100      | Marseille |
| 17 | Déborah    | Ferreira  | F    | DFerreira@serveur.com  | Management public     | 10/09/17    | 8410      | Lyon      |
| 18 | Anthony    | Clerc     | M    | AClerc@serveur.com     | Professions libérales | 14/09/16    | 2170      | Paris     |
| 19 | Victor     | Jacob     | M    | VJacob@serveur.com     | Management public     | 28/01/18    | 6290      | Toulouse  |
| 20 | Hubert     | Rault     | M    | HRault@serveur.com     | Industrie             | 13/08/15    | 9160      | Paris     |
| 21 | Virginie   | Lemaitre  | F    | VLemaitre@serveur.com  | Services              | 01/04/17    | 8620      | Lyon      |
| 22 | Angelina   | Jean      | F    | AJean@serveur.com      | Services              | 29/08/16    | 4350      | Paris     |
| 23 | Maggy      | Morel     | F    | MMorel@serveur.com     | Art - Culture         | 11/05/15    | 3360      | Marseille |
| 24 | Sylvain    | Bataille  | М    | SBataille@serveur.com  | Professions libérales | 30/03/15    | 4460      | Marseille |

#### Question 1

A une autre feuille du même classeur, est calculé le nombre d'abonnées par ville d'une part et par ville et par an d'autre part :

|   | А          | В                  | С    | D            | E             | F    |
|---|------------|--------------------|------|--------------|---------------|------|
| 1 | Ville      | Nombre d'adhérents | N    | lombre d'adh | iérents par a | n    |
| 2 | vine       | par ville          | 2015 | 2016         | 2017          | 2018 |
| 3 | Paris      |                    |      |              |               |      |
| 4 | Marseille  |                    |      |              |               |      |
| 5 | Lyon       |                    |      |              |               |      |
| 6 | Toulouse   |                    |      |              |               |      |
| 7 | Nice       |                    |      |              |               |      |
| 8 | Nantes     |                    |      |              |               |      |
| 9 | Strasbourg |                    |      |              |               |      |

- Ecrire la formule en B3 permettant de calculer le nombre d'adhérents par ville à partir de la liste de la 1<sup>ère</sup> feuille. La plage B3:B9 doit être remplie par recopie incrémentée de la formule en B3.
- 2. Ecrire la formule en C3 permettant de calculer le nombre d'adhérents par ville et par an à partir de la liste de la 1<sup>ère</sup> feuille. La plage C3:F9 doit être remplie par recopie incrémentée de la formule en C3.

#### Question 2

A une autre feuille du même classeur, est calculé la somme de dons par ville d'une part et par ville et par secteur d'autre part :

|   | А         | В        | С         | D        | E        | F             | G                        | Н                    |
|---|-----------|----------|-----------|----------|----------|---------------|--------------------------|----------------------|
| 1 |           | Done par |           | ~<br>    | Dons par | Secteurs      | ·                        |                      |
| 2 | Ville     | ville    | Industrie | Services | Commerce | Art - Culture | Professions<br>libérales | Management<br>public |
| 3 | Paris     |          |           |          |          |               |                          |                      |
| 4 | Marseille |          |           |          |          |               |                          |                      |
| 5 | Lyon      |          |           |          |          |               |                          |                      |
| 6 | Toulouse  |          |           |          |          |               |                          |                      |
| 7 | Nice      |          |           |          |          |               |                          |                      |
| 8 | Nantes    |          |           |          |          |               |                          |                      |

- 1. Ecrire la formule en B3 permettant de calculer la somme de dons par ville à partir de la liste de la 1<sup>ère</sup> feuille. La plage B3:B8 doit être remplie par recopie incrémentée de la formule en B3.
- 2. Ecrire la formule en C3 permettant de calculer la somme de dons par ville et par secteur d'activité à partir de la liste de la 1<sup>ère</sup> feuille. La plage C3:H8 doit être remplie par recopie incrémentée de la formule en C3.

# Indications Exercice - Fonctions NB.SI, NB.SI.ENS, SOMME.SI et SOMME.SI.ENS

Question 1

Solution :

Formule en B3 de la feuille 2, à copier sur la plage B3:B9

#### =NB.SI(Feuil1!H\$2:H\$1475; A3)

Formule en C3 de la feuille 2, à copier sur la plage C3:F9

#### =NB.SI.ENS(Feuil1!\$H\$2:\$H\$1475; \$A3; Feuil1!\$I\$2:\$I\$1475; C\$2)

Formule en I2 de la feuille 1, à copier sur la plage I2:I1475

#### =ANNEE(F2)

Explications :

En ce qui concerne la formule en B3 de la feuille 2, la fonction NB.SI compte les occurrence de la valeur en A3 soit "Paris" dans la plage H2:H1475 de la feuille 1. La référence absolue est nécessaire pour le numéro de ligne et facultative pour le numéro de colonne car la recopie se fera verticalement.

En ce qui concerne la formule en C3 de la feuille 2, nous avons 2 critères qui sont la ville et l'année. Nous devons donc faire appel à la fonction NB.SI.ENS.

D'autre part, puisque la feuille 1 ne contient pas l'année d'adhésion des abonnées, nous avons ajouté cette information à la colonne I. La fonction ANNEE donne l'année pour la date donnée en argument, soit la date d'adhésion inscrite en colonne F.

Question 2

Solution :

Formule en B3 de la feuille 3, à copier sur la plage B3:B8

#### =SOMME.SI(Feuil1!H\$2:H\$1475; A3; Feuil1!G\$2:G\$1475)

Formule en C3 de la feuille 3, à copier sur la plage C3:H8

#### =SOMME.SI.ENS(Feuil1!\$G\$2:\$G\$1475; Feuil1!\$H\$2:\$H\$1475; \$A3; Feuil1!\$E\$2:\$E\$1475; C\$2)

#### Explications :

En ce qui concerne la formule en B3 de la feuille 3, la fonction SOMME.SI compte la somme des valeurs en colonne G dont les valeurs correspondantes en colonne H sont égaux à la valeur en A3 de la feuille 3 soit "Paris". La référence absolue est nécessaire pour le numéro de ligne et facultative pour le numéro de colonne car la recopie se fera verticalement.

En ce qui concerne la formule en C3 de la feuille 3, nous avons 2 critères qui sont la ville et l'année. Nous devons donc faire appel à la fonction SOMME.SI.ENS.

# 12. Exercice - Fonctions RECHERCHEV et RECHERCHEH

# Prérequis

Il convient de lire le cours <u>Fonctions Excel</u> jusqu'au chapitre <u>Fonctions RECHERCHEV</u> <u>et RECHERCHEH</u> avant d'entamer cet exercice.

### Question

Soit l'extrait de feuille de calcul représentant une liste de personnel d'une entreprise. En colonne D est enregistrée le département pour chaque membre lors de son recrutement.

|    | А                 | В    | С                      | D                 | E                |
|----|-------------------|------|------------------------|-------------------|------------------|
| 1  | Nom               | Sexe | AdresseMail            | Département       | Date recrutement |
| 2  | Jean-Louis Roy    | М    | JRoy@serveur.com       | Finance           | 17/10/16         |
| 3  | Karima Navarro    | F    | KNavarro@serveur.com   | Commerce          | 15/02/16         |
| 4  | Dorothée Lemoine  | F    | DLemoine@serveur.com   | Technique         | 04/01/17         |
| 5  | Fatima Geoffroy   | F    | FGeoffroy@serveur.com  | Gestion           | 08/05/16         |
| 6  | Nelson Leclerc    | M    | NLeclerc@serveur.com   | Gestion           | 23/02/17         |
| 7  | Eléonore Gaillard | F    | EGaillard@serveur.com  | Planification     | 04/01/17         |
| 8  | Axel Forestier    | M    | AForestier@serveur.com | Commerce          | 19/03/17         |
| 9  | Frederick Hubert  | М    | FHubert@serveur.com    | Finance           | 19/05/17         |
| 10 | Allan Merlin      | M    | AMerlin@serveur.com    | Technique         | 16/09/16         |
| 11 | Coralie Lefebvre  | F    | CLefebvre@serveur.com  | Technique         | 04/03/15         |
| 12 | Sylvie Petitjean  | F    | SPetitjean@serveur.com | Commerce          | 12/12/15         |
| 13 | Mélinda Roche     | F    | MRoche@serveur.com     | Gestion           | 25/01/16         |
| 14 | Marie-Ange Blaise | F    | MBlaise@serveur.com    | Management public | 09/06/15         |
| 15 | Johnny Morin      | М    | JMorin@serveur.com     | Gestion           | 09/01/16         |
| 16 | Lucien Gil        | M    | LGil@serveur.com       | Commerce          | 28/06/15         |
| 17 | Déborah Ferreira  | F    | DFerreira@serveur.com  | Management public | 10/09/17         |
| 18 | Anthony Clerc     | M    | AClerc@serveur.com     | Planification     | 14/09/16         |
| 19 | Victor Jacob      | М    | VJacob@serveur.com     | Management public | 28/01/18         |
| 20 | Hubert Rault      | М    | HRault@serveur.com     | Technique         | 13/08/15         |
| 21 | Virginie Lemaitre | F    | VLemaitre@serveur.com  | Gestion           | 01/04/17         |
| 22 | Angelina Jean     | F    | AJean@serveur.com      | Gestion           | 29/08/16         |
| 23 | Maggy Morel       | F    | MMorel@serveur.com     | Finance           | 11/05/15         |

A une autre feuille du même classeur, est enregistrée la même liste avec en colonne D le département actuel pour chaque membre du personnel.

|    | Α                 | В    | С                      | D                 | E                   |
|----|-------------------|------|------------------------|-------------------|---------------------|
| 1  | Nom               | Sexe | AdresseMail            | Département       | Département origine |
| 2  | Jean-Louis Roy    | М    | JRoy@serveur.com       | Finance           |                     |
| 3  | Karima Navarro    | F    | KNavarro@serveur.com   | Commerce          |                     |
| 4  | Dorothée Lemoine  | F    | DLemoine@serveur.com   | Technique         |                     |
| 5  | Fatima Geoffroy   | F    | FGeoffroy@serveur.com  | Gestion           |                     |
| 6  | Nelson Leclerc    | M    | NLeclerc@serveur.com   | Gestion           |                     |
| 7  | Eléonore Gaillard | F    | EGaillard@serveur.com  | Planification     |                     |
| 8  | Axel Forestier    | M    | AForestier@serveur.com | Commerce          |                     |
| 9  | Frederick Hubert  | M    | FHubert@serveur.com    | Finance           |                     |
| 10 | Allan Merlin      | М    | AMerlin@serveur.com    | Technique         |                     |
| 11 | Coralie Lefebvre  | F    | CLefebvre@serveur.com  | Commerce          |                     |
| 12 | Sylvie Petitjean  | F    | SPetitjean@serveur.com | Commerce          |                     |
| 13 | Mélinda Roche     | F    | MRoche@serveur.com     | Gestion           |                     |
| 14 | Marie-Ange Blaise | F    | MBlaise@serveur.com    | Management public |                     |
| 15 | Johnny Morin      | M    | JMorin@serveur.com     | Gestion           |                     |
| 16 | Lucien Gil        | M    | LGil@serveur.com       | Commerce          |                     |
| 17 | Déborah Ferreira  | F    | DFerreira@serveur.com  | Technique         |                     |
| 18 | Anthony Clerc     | M    | AClerc@serveur.com     | Planification     |                     |
| 19 | Victor Jacob      | M    | VJacob@serveur.com     | Management public |                     |
| 20 | Hubert Rault      | M    | HRault@serveur.com     | Technique         |                     |
| 21 | Virginie Lemaitre | F    | VLemaitre@serveur.com  | Gestion           |                     |
| 22 | Angelina Jean     | F    | AJean@serveur.com      | Technique         |                     |
| 23 | Maggy Morel       | F    | MMorel@serveur.com     | Finance           |                     |

Ecrire la formule en cellule E2 permettant d'extraire le département d'origine à partir de la colonne E de la 1<sup>ère</sup> feuille.

Vous pouvez télécharger le fichier pour cet exercice ici.

# Indications Exercice - Fonctions RECHERCHEV et RECHERCHEH

Solution :

Formule en E2 de la feuille 2 :

#### =RECHERCHEV(A2; Feuil1!\$A\$2:\$D\$1475;4; FAUX)

#### Explications :

La formule doit

- chercher la ligne dans la feuille 1 qui correspond à la ligne en cours à la feuille 2
- extraire de la ligne trouvée le département d'origine enregistré à la colonne D

La valeur clé entre la liste de la feuille 1 et celle de la feuille 2 est le nom du personnel.

Nous avons donc fait appel à la fonction RECHERCHEV avec :

- en 1<sup>er</sup> argument le nom soit la valeur de la cellule A2 de la présente feuille
- en 2<sup>ème</sup> argument, la plage de cellules A2:E1475 de la feuille 1. En effet, le nom donné en 1<sup>er</sup> argument est recherché à la 1<sup>ère</sup> colonne de cette plage, soit la colonne A
- en 3<sup>ème</sup> argument, c'est la valeur 4. Lorsque le nom donné en 1<sup>er</sup> argument est trouvé dans la colonne A de la plage A2:D1475, la valeur correspondante à la 4<sup>ème</sup> colonne est retournée.
- en 4<sup>ème</sup> argument, c'est la valeur FAUX pour une correspondante exacte entre les noms ecrits dans les deux listes.